&

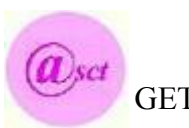

GET GNU/Linux de l' A.S.C.T

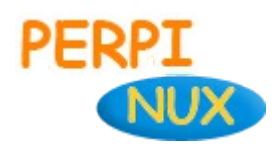

# Vous présentent l'installation de SME-Serveur dans VirtuaBox

L'installation pas à pas pour les débutants

- Préambule
- Fonctionnalités
- Préparation de la machine virtuelle
- Installation de SME-Server
- Configuration des services
- Interface web server-manager

Information : vous êtes a la page 1 sur 26 pages

Ce document à était réalisé avec LibreOffice 4.0.4.2 suite bureautique gratuite .

Les titres de la table d'index sont cliquables pour atteindre facilement le chapitre désiré.

Dans chaque partie : <u>exemple</u>

↑sommaire

sommaire vous renvoie sur cette page.

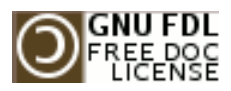

Copyright (c) 2013 Marc.Coscollano

réalisé le : 12 juillet 2013

Permission is granted to copy, distribute and/or modify this document under the terms of the GNU Free Documentation License, Version 1.2 or any later version published by the Free Software Foundation; with no Invariant Sections, no FrontCover Texts, and no BackCover Texts. A copy of the licence is included in the section entitled "GNU Free Documentation License".

## Préambule

↑ sommaire

SME-SERVER 8.0 est une distribution dite clef en main, son installation et sa configuration sont d'une faciliter déconcertante pour les petites entreprises, les associations, et les particuliers.

## Matériels requis :

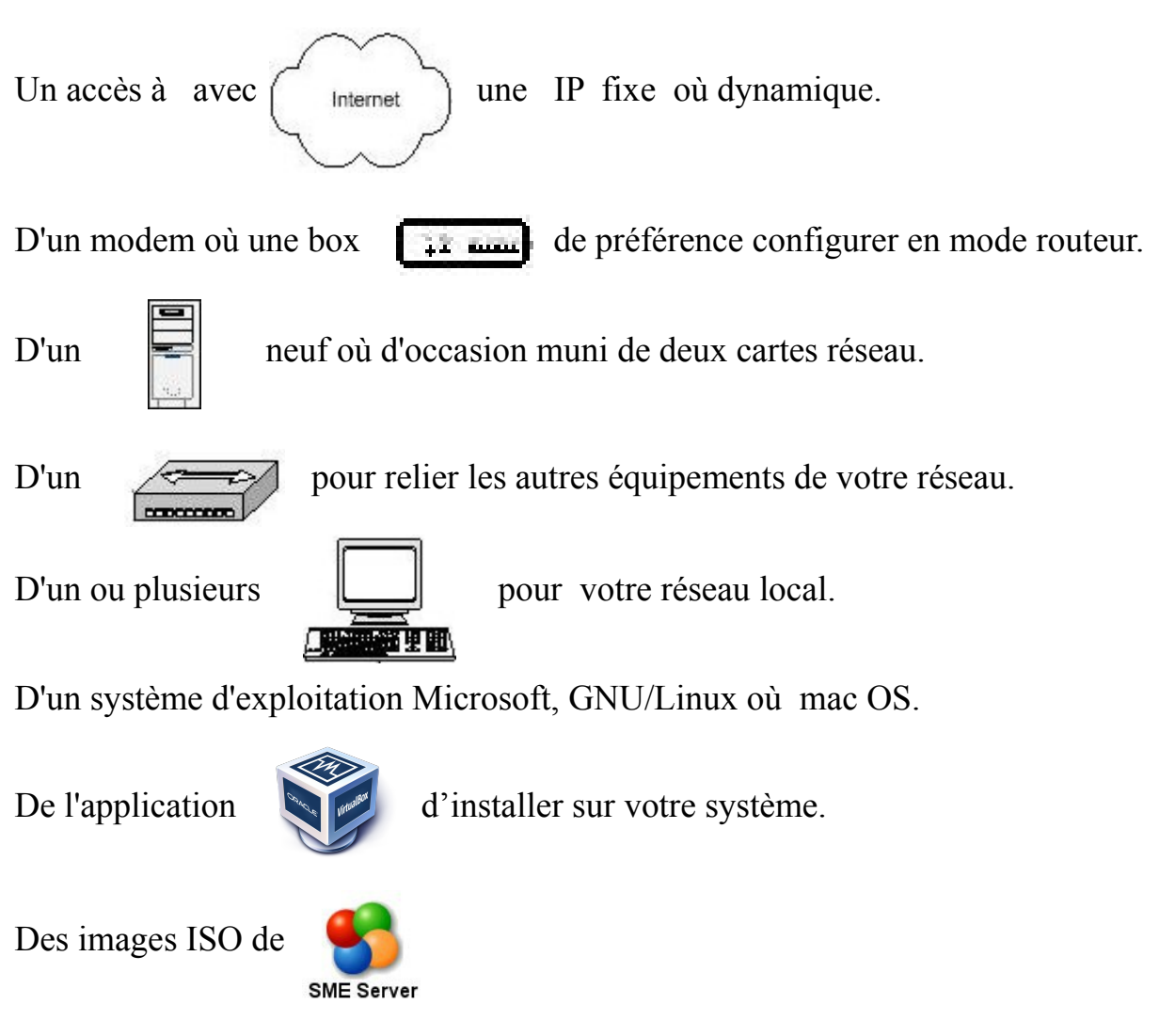

**Obtenir :** VirtualBox https://www.virtualbox.org/wiki/Downloads

SME-SERVER 32 bits http://mirror.pialasse.com/releases/8.0/iso/i386/smeserver-8.0-i386.iso

SME-SERVER 64 bits http://mirror.pialasse.com/releases/8.0/iso/x86 64/smeserver-8.0-x86 64.iso

## Fonctionnalités.

†sommaire

Voici, de façon simplifiée, les fonctionnalités les plus intéressantes qu'apporte cette distribution (ce n'est qu'un aperçu) :

- Installation et configuration d'une simplicité exemplaire
- Prise en charge du RAID (1, 5 et 6) logiciel
- Installation de logiciels et mises à jour aisées grâce au système des packages RPM
- Personnalisations du système faites à partir de templates simples à créer ou à modifier
- Possibilité d'administrer complètement le serveur à distance à partir de la console du serveur (en passant par SSH) ou du gestionnaire du serveur (depuis n'importe quel navigateur)
- Connexion et reconnexion automatique à Internet, que ce soit en ADSL (protocoles PPPoE et DHCP intégrés) comme en RTC et également avec certaines lignes spécialisées
- Possibilité d'utiliser certains serveurs DNS dynamique quand on héberge soimême un site sur une connexion avec adresse IP dynamique
- Règles de pare-feu (firewall) pré-configurées pour bloquer certaines attaques extérieures. Globalement, l'aspect sécurité est pris en compte à tous les niveaux
- Serveur HTTP pour créer ses propres sites Web (éventuellement sécurisés).
   Perl, PHP5 et MySQL sont intégrés dans la distribution pour "dynamiser" vos sites
- Serveur FTP pour partager vos données sur Internet
- Serveur de messagerie sécurisé pour envoyer et recevoir des mails directement depuis chez soi, avec possibilité d'accéder à distance (via Internet, par exemple) à ses comptes de messagerie depuis un client de messagerie ou une interface WebMail sécurisée
- Filtres antivirus et anti-pourriels pour la messagerie qui permettent de se prémunir de ces fléaux de plus en plus répandus
- Serveur de fichier Samba et AppleShare compatibles Windows et Machintosh
- Des clients HTTP, FTP, NTP, LDAP, messagerie (avec un système d'analyse de logs) permettent parfois de se sortir de situations délicates
- Le système des i-bays (concept facilitant la création de serveurs virtuels) apporte une souplesse d'utilisation et une solution à de nombreux problèmes pour des réseaux ayant un grand nombre d'utilisateurs, ou pour héberger plusieurs sites
- Redirection de certains ports entrants vers des machines spécifiques
- Possibilité de faire des sauvegardes sur bandes
- etc.

Les trois modes que vous proposera SME-SERVER lors de l'installation sont :

## 1) En mode serveur uniquement :

SME ne gère pas la connexion à Internet ; c'est généralement un autre système (passerelle et pare-feu) déjà en place qui en a la charge. Au niveau des fonctionnalités, SME ne gère donc pas la sécurité du réseau et n'offre alors que ses fonctions de serveur, à savoir serveur Web, serveur de courrier, partage de fichiers (par FTP, Samba ou via les i-bays), etc.

## 2) En mode Serveur et passerelle :

SME gère la connexion globale à Internet ; c'est par lui que vont transiter toutes les données entre les ordinateurs de votre réseau local et Internet. Ainsi, en plus de partager une connexion unique à Internet pour toutes vos machines, SME va s'intercaler de façon transparente dans les transferts de données afin de protéger les accès à votre réseau local et de minimiser les risques d'intrusion. Les fonctionnalités offertes par SME sont alors les mêmes qu'en mode serveur uniquement et sont, pour la plupart, directement accessible depuis Internet.

# 3) En mode Serveur privé et passerelle :

SME se comporte de la même façon que dans le mode serveur et passerelle sauf que l'ensemble des services Web et messagerie sont totalement invisibles depuis l'extérieur du réseau et que les règles de pare-feu sont plus restrictives pour assurer une sécurité accrue à votre réseau local.

Source : <u>http://wiki.contribs.org/Main\_Page/fr</u>

Ce tutoriel basé sur l'installation de SME-SERVER 8 dans un environnement virtuel (VirtualBox), il pourra aussi servir de support pour l'installation en réel d'un serveur physique.

## Préparation de la machine virtuelle.

↑sommaire

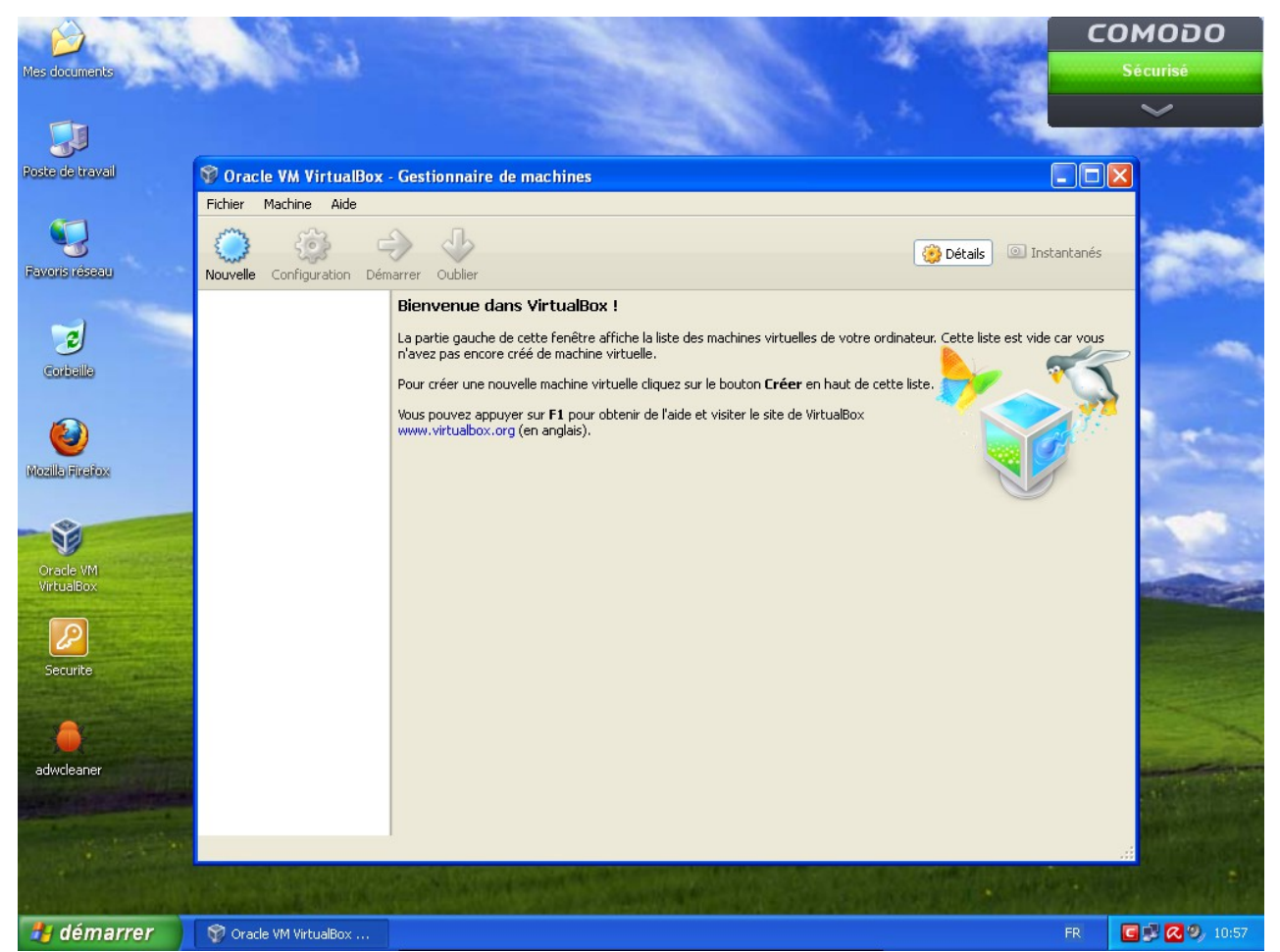

Lancer VirtualBox, pour créer une machine cliquez sur le bouton Nouvelle

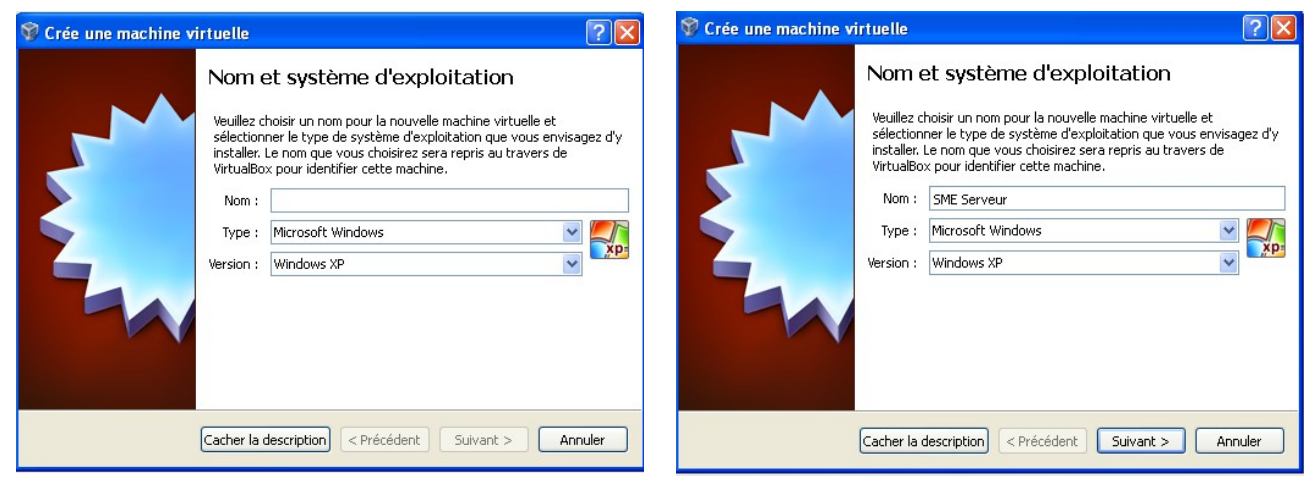

Le premier écran de configuration de VirtualbBox donner un nom explicite pour la future machine

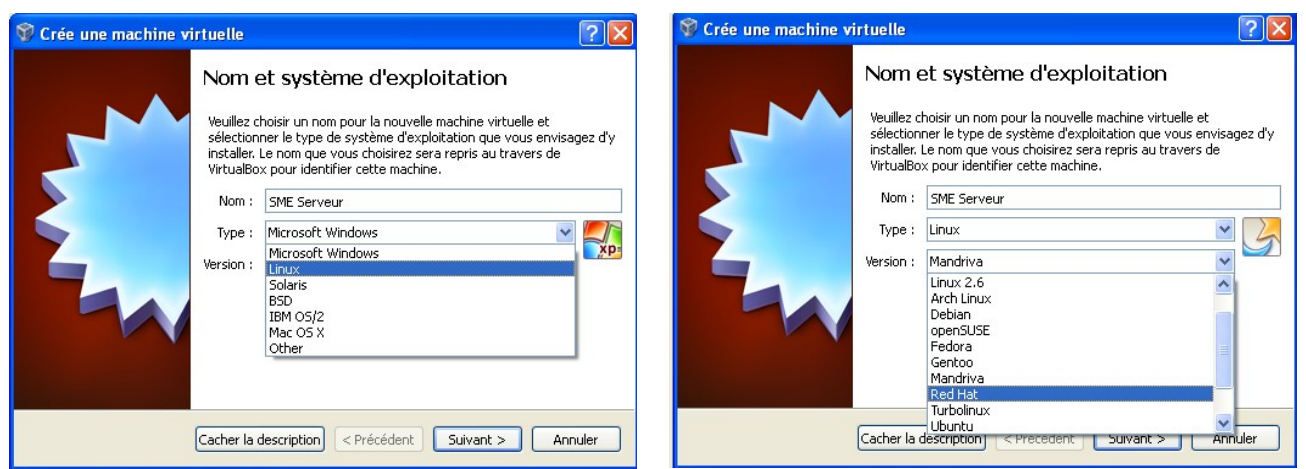

Choisir le système d'exploitation Linux et l'OS Read Hat (base de SME-SERVER)

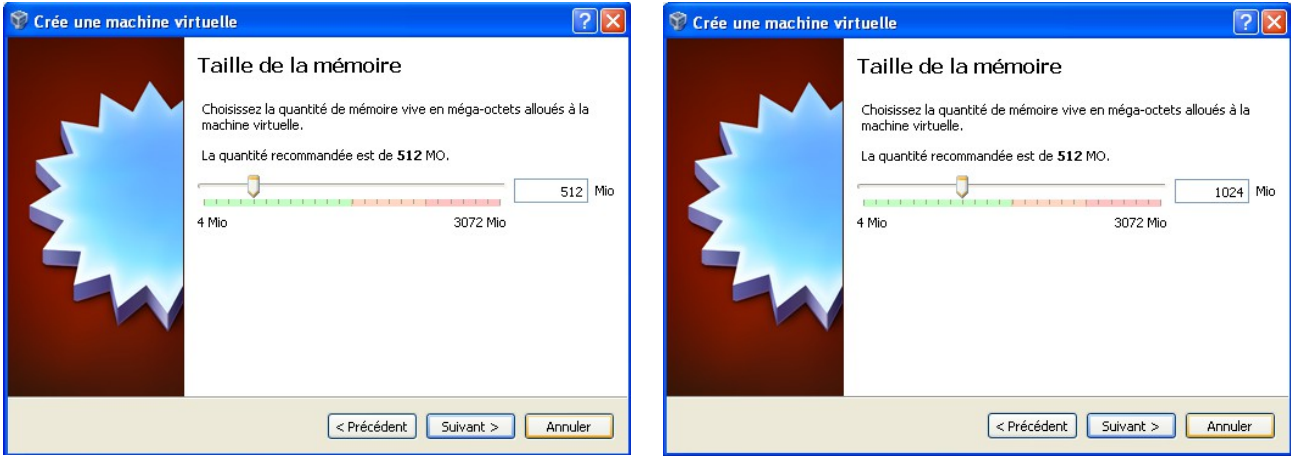

Nous allous allouer plus de mémoire que celle d'origine de 512 Mo à 1024 Mo

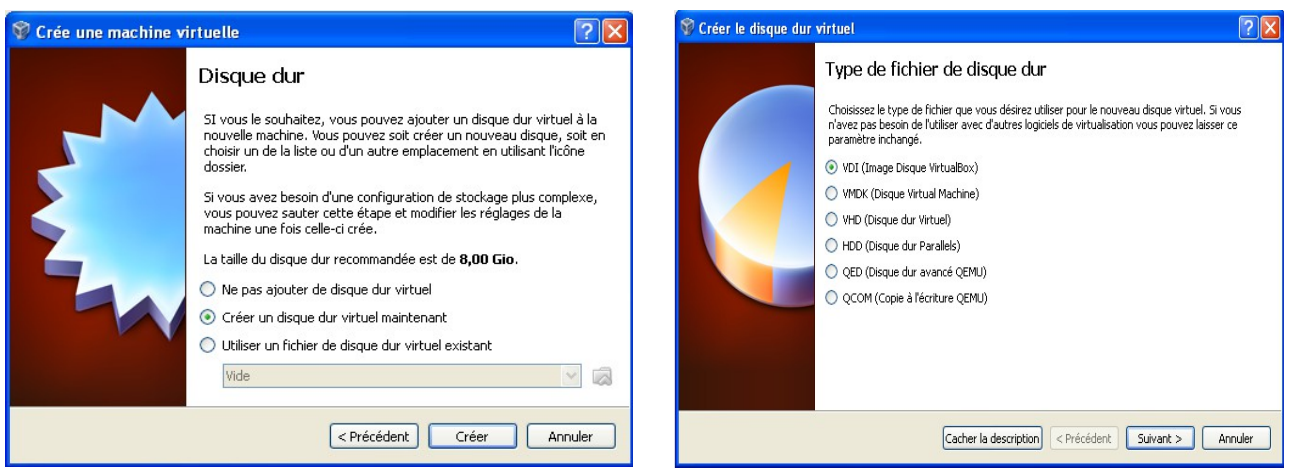

Cliquer sur le bouton Créer pour le disque dur nous laissons le type de fichier en vdi suivant

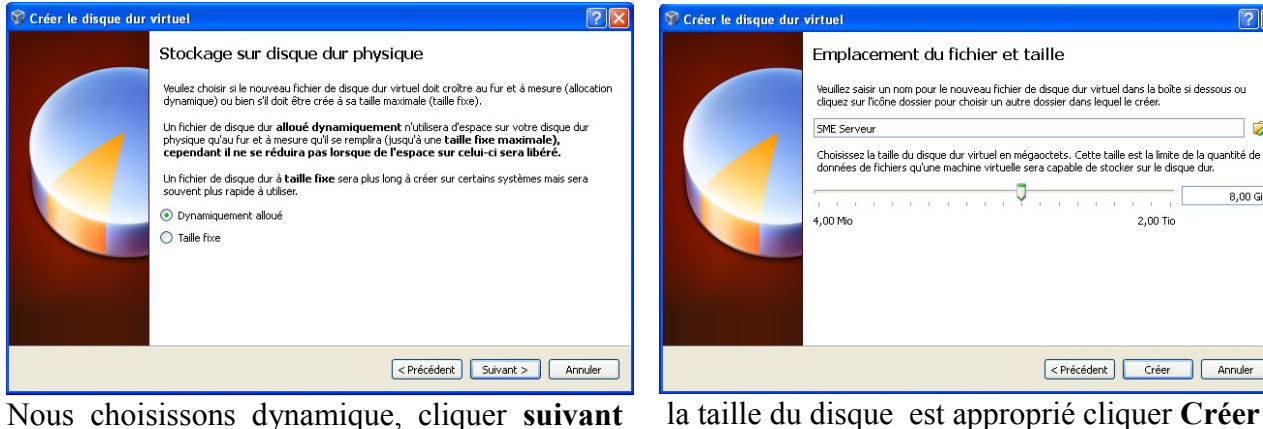

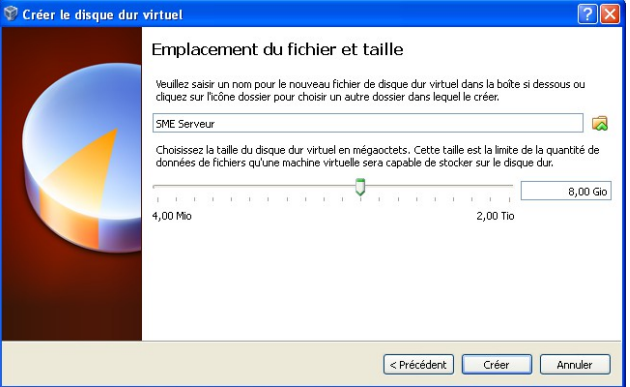

Nous choisissons dynamique, cliquer suivant

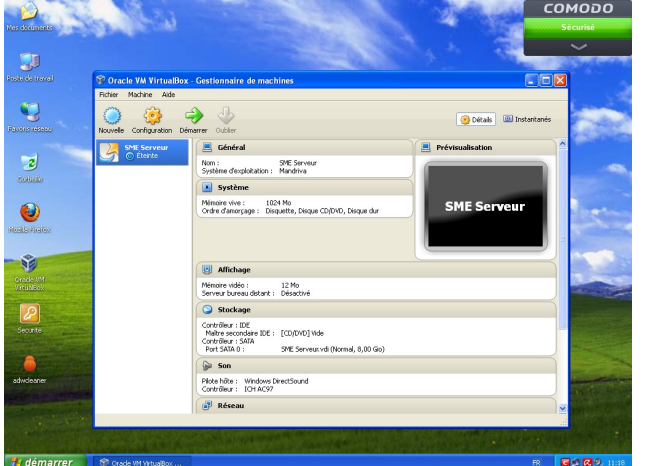

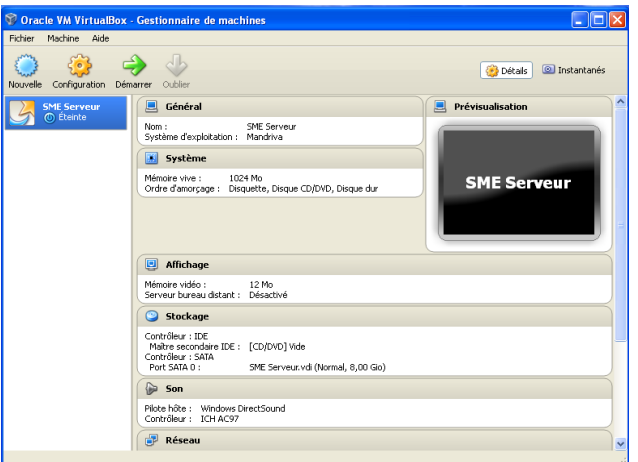

Maintenant que la base est terminer, nous allons peaufiner l'installation en cliquant sur le bouton Configuration, pour l'installation matérielle et logicielle de SME-SERVER.

| 🌞 SME Serveur - Par                                                                                                    | amètres 🔹 🤶 🔀                                                                                                    | 👙 SME Serveur - Pa                                                                                                    | ramètres                                                                                                    | ? 🔀                                                                         |
|----------------------------------------------------------------------------------------------------|----------------------------------------------------------------------------------------------------|----------------------------------------------------------------------------------------------------|----------------------------------------------------------------------------------------------------|-----------------------------------------------------------------------------|
| <ul> <li>Général</li> <li>Système</li> <li>Affichage</li> <li>Stockage</li> <li>Son</li> <li>Réseau</li> <li>Ports séries</li> <li>USB</li> <li>Dossiers partagés</li> </ul> | Général         Simple       Avancé         Nom:       SNE Serveur         Type:       Linux         Version:       Mandriva                                       | <ul> <li>Général</li> <li>Système</li> <li>Affichage</li> <li>Stockage</li> <li>Stockage</li> <li>Son</li> <li>Réseau</li> <li>Ports séries</li> <li>Vis</li> <li>Dossiers partagés</li> </ul> | Stockage<br>Arborescence Stockage<br>Contrôleur : IDE<br>Vide<br>Contrôleur : SATA<br>SME Serveur.vd<br>Contrôleur : SATA<br>Contrôleur : SATA<br>Contrôleur : SATA<br>Contrôleur : Contrôleur : | Attributs<br>Non : [DE<br>Type : PIIX4                                      |
|                                                                                                    | Choisissez une catégorie à configurer dans la liste sur la gauche et déplacez le pointeur de la souris<br>au-dessus d'un élément pour obtenir plus d'informations. |                                                                                                    | Choisissez une catégorie à configurer dans l<br>au-dessus d'un élément pour obtenir plus d'u                                                                                                    | la liste sur la gauche et déplacez le pointeur de la souris<br>nformations. |
|                                                                                                    | OK Annuler Aide                                                                                                    |                                                                                                    |                                                                                                    | OK Annuler Aide                                                             |

Nous allons dans l'onglet Stockage pour choisir

le futur disque virtuel d'installation.

| 🌞 SME Serveur - Par-                                                                                                    | amètres                                                                                    | 2 🛛                                                                                                    | 🔅 SME Serveur - Par                                                                                                    | amètres                                                                                                    |                                                                                                    | 2 🛛                                                                                                    |
|----------------------------------------------------------------------------------------------------|--------------------------------------------------------------------------------------------|----------------------------------------------------------------------------------------------------|----------------------------------------------------------------------------------------------------|----------------------------------------------------------------------------------------------------|----------------------------------------------------------------------------------------------------|----------------------------------------------------------------------------------------------------|
| <ul> <li>■ Général</li> <li>I Système</li> <li>■ Affichage</li> <li>■ Stockage</li> <li>➡ Stockage</li> <li>➡ Résau</li> <li>➡ Perts séries</li> <li>▲ USB</li> <li>■ Dossiers partagés</li> </ul> | Stockage Aborescence Stockage Contrôleur : IDE Contrôleur : SATA SME Serveur.vdi           | Attributs<br>Lecteur CD/DVD : Matre secondaire IDE V ()<br>Live CD/DVD<br>Information<br>Type :<br>Talle :<br>Emplacement :<br>Attaché à : | Griefer al     Systeme     Africhage     Africhage     Africhage     Son     Son     Presseu     Son     Dessers partagés | Stockage<br>Aboresonce Stodage<br>Contribur : EE<br>Contribur : SATA<br>Contribur : SATA<br>SME Servea.vdl | Attributs<br>Lecteur (D)(DID : Maitre secondare IDE<br>Live (D)(DID)<br>Information<br>Type : -<br>Tatle : -<br>Englacement : -<br>Attaché à : - | Choisse un fither de CD/240 wituel<br>Letter de Thôte + D :> C Epister le dirgan du letters wituel                                                                                                    |
|                                                                                                    | Choisissez une catégorie à configurer dans<br>au-dessus d'un élément pour obtenir plus d'i | a late sur la gauche et diplacez le pointeur de la sourie<br>réormations.                                                                  |                                                                                                    | Choleisser une catégorie à configurer dans<br>au-dessus d'un élément pour obtenir plus o                   | ils liste sur la gauche et déplacez le pointeur de la sc<br>finformations.                                                                       | with the second second s |

Sélectionner le disque représentant le CD, puis à coter de la fenêtre le disque de sélection CD

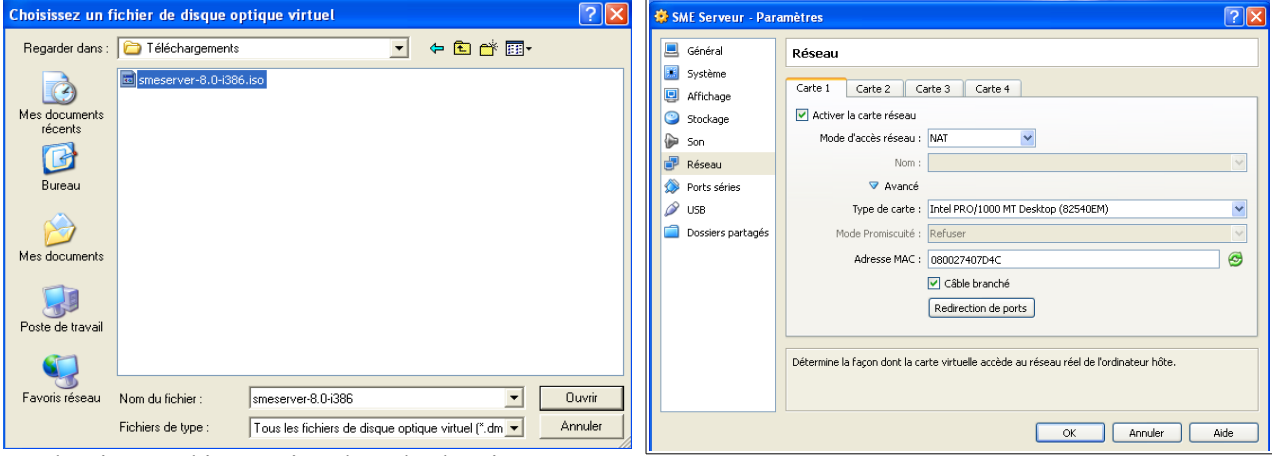

Sélectionner l'image iso dans le dossier.

Nous allons configurer les cartes réseaux

| 🔅 SME Serveur - Para                            | amètres 🥐 🔀                                                                                                    | 1 | 🔅 SME Serveur - Par | amètres 🔹 💽                                                                                                    |
|-------------------------------------------------|----------------------------------------------------------------------------------------------------|---|---------------------|----------------------------------------------------------------------------------------------------|
| 📃 Général<br>📧 Système                          | Réseau                                                                                                    |   | Général<br>Système  | Réseau                                                                                                    |
| <ul> <li>Affichage</li> <li>Stockage</li> </ul> | Carte 1 Carte 2 Carte 3 Carte 4           Image: Carte 1 Carte 2 Carte 3 Carte 4           Image: Carte reference                                                  |   | Affichage Stockage  | Carte 1         Carte 2         Carte 3         Carte 4                                                                                                    |
| 🤛 Son                                           | Mode d'accès réseau : NAT Aucune connexion                                                                                                    |   | Son                 | Mode d'accès réseau : Accès par pont                                                                                                    |
| Reseau Ports séries                             | Accès par pont     Accès par pont     Réseau Interne                                                                                                    |   | Réseau Ports séries | Nom : Carte AMD PCNET Family Ethernet PCI                                                                                                    |
| USB Dossiers partanés                           | Type de carte : Réseau privé hôte<br>Plotes générique<br>Mode Promismité : Definer                                                                                 |   | USB                 | Type de carte : Intel PRO/1000 MT Desktop (82540EM)                                                                                                    |
|                                                 | Adresse MAC : 08002740704C                                                                                                    |   | Dossiers parcages   | Adresse MAC : 080027407D4C                                                                                                    |
|                                                 | C Sble branché<br>Redirection de ports                                                                                                    |   |                     | Câble branché<br>Redirection de ports                                                                                                    |
|                                                 | Choisissez une catégorie à configurer dans la liste sur la gauche et déplacez le pointeur de la souris<br>au-dessus d'un élément pour obtenir plus d'informations. |   |                     | Chobissez une catégorie à configurer dans la liste sur la gauche et déplacez le pointeur de la souris<br>au-dessus d'un élément pour obtenir plus d'informations. |
|                                                 | OK Annuler Aide                                                                                                    |   |                     | OK Annuler Aide                                                                                                    |

Pour la carte un choisir de NAT à la configuration Accès par pont

| 👙 SME Serveur - Par                                                      | amètres ?X                                                                                                    | 4 | 😫 SME Serveur - Par                                                                                            | amètres ?                                                                                                    |   |
|--------------------------------------------------------------------------|----------------------------------------------------------------------------------------------------|---|----------------------------------------------------------------------------------------------------|----------------------------------------------------------------------------------------------------|---|
| Général<br>Système<br>Affichage<br>Stockage<br>Son<br>Réseau             | Réseau       Carte 1     Carte 2       Carte 2     Carte 4       Activer la carte réseau       Mode d'accès réseau :       Nom :                                                     |   | <ul> <li>Général</li> <li>Système</li> <li>Affichage</li> <li>Stockage</li> <li>Son</li> <li>Réseau</li> </ul> | Réseau       Carte 1     Carte 2     Carte 3     Carte 4       V     Activer la carte réseau       Mode d'accès réseau :     Accès par pont       Nom :     Not   y Ethernet PCI     |   |
| <ul> <li>Ports séries</li> <li>USB</li> <li>Dossiers partagés</li> </ul> | P Avancé                                                                                                    |   | <ul> <li>Ports séries</li> <li>USB</li> <li>Dossiers partagés</li> </ul>                                       | Avancé     Accès par pont     Type de carte :     Péseau prérie Mode Promisculté :     Refuser     Adresse MAC :     08002709C538     Câble branché     Redirection de ponts         | 2 |
|                                                                          | Choisissez une catégorie à configurer dans la liste sur la gauche et déplacez le pointeur de la souris<br>au-dessus d'un élément pour obtenr plus d'informations.<br>OK Annuler Aide |   |                                                                                                    | Chobissez une catégorie à configurer dans la liste sur la gauche et déplacez le pointeur de la souris<br>au-dessus d'un élément pour obtenir plus d'informations.<br>OK Annuler Aide | 3 |

Sélectionnons la carte deux et faire la même manipulation pour l'Accès par pont.

| 💱 Oracle VM VirtualBox - Gestionnaire de machines                                                                                                    |                                                           |
|----------------------------------------------------------------------------------------------------|-----------------------------------------------------------|
| Fichier Machine Aide                                                                                                    |                                                           |
| Nouvelle Configuration Démarrer Oublier                                                                                                    | Détails Instantanés                                       |
| SME Serveur         D Eteinte         Nom :       SME Serveur         Système d'exploitation :       Mandriva         Système         Mémoire vive :       1024 Mo         Ordre d'amorçage :       Disquette, Disque CD/DI | D, Disque dur                                             |
| Affichage     Mémoire vidéo : 12 Mo     Serveur bureau distant : Désactivé                                                                                                    |                                                           |
| Contrôleur : IDE<br>Maître secondaire IDE : [CD/DVD] <mark>smeserve<br/>Contrôleur : SATA<br/>Port SATA 0 : SME Serveur.vdi (N</mark>                                                                                       | ar-8.0-1386.iso (653,30 Mio)<br>ormal, 8,00 Gio)          |
| Pilote hôte : Windows DirectSound<br>Contrôleur : ICH AC97                                                                                                    |                                                           |
| Réseau<br>Interface 1 : Intel PRO/1000 MT Desitop (P                                                                                                    | Int avec linterface Carte AMD PCNET Family Ethernet PCI ) |
|                                                                                                    |                                                           |
| Dossiers partagés                                                                                                    |                                                           |
| Aucun                                                                                                    |                                                           |
| 🛃 démarrer 🕥 🖓 Oracle VM VirtualBox                                                                                                    | FR 💽 🖗 🔍 11:33                                            |

Vérification de la configuration, 1024 Mo de mémoire, le Stockage [CD/DVD] contient l'image iso de la SME-SERVER, et les deux interfaces réseaux sont présente en mode **Accès par pont.** 

Nous avons finis la configuration de la machine virtuelle, passons à l'étape deux, l'installation de SME-SERVER dans la machine virtuelle.

### Installation de SME-Server.

↑sommaire

Pour l'utilisation de VirtualBox, le système hôte et invite communique par le bouton *HOST* et divers raccourcis clavier, vous pouvez obtenir les différents raccourcis clavier à cette adresse :

http://www.opln.net/pdf/Utilisation\_des\_raccourcis\_clavier\_de\_VirtualBox.pdf

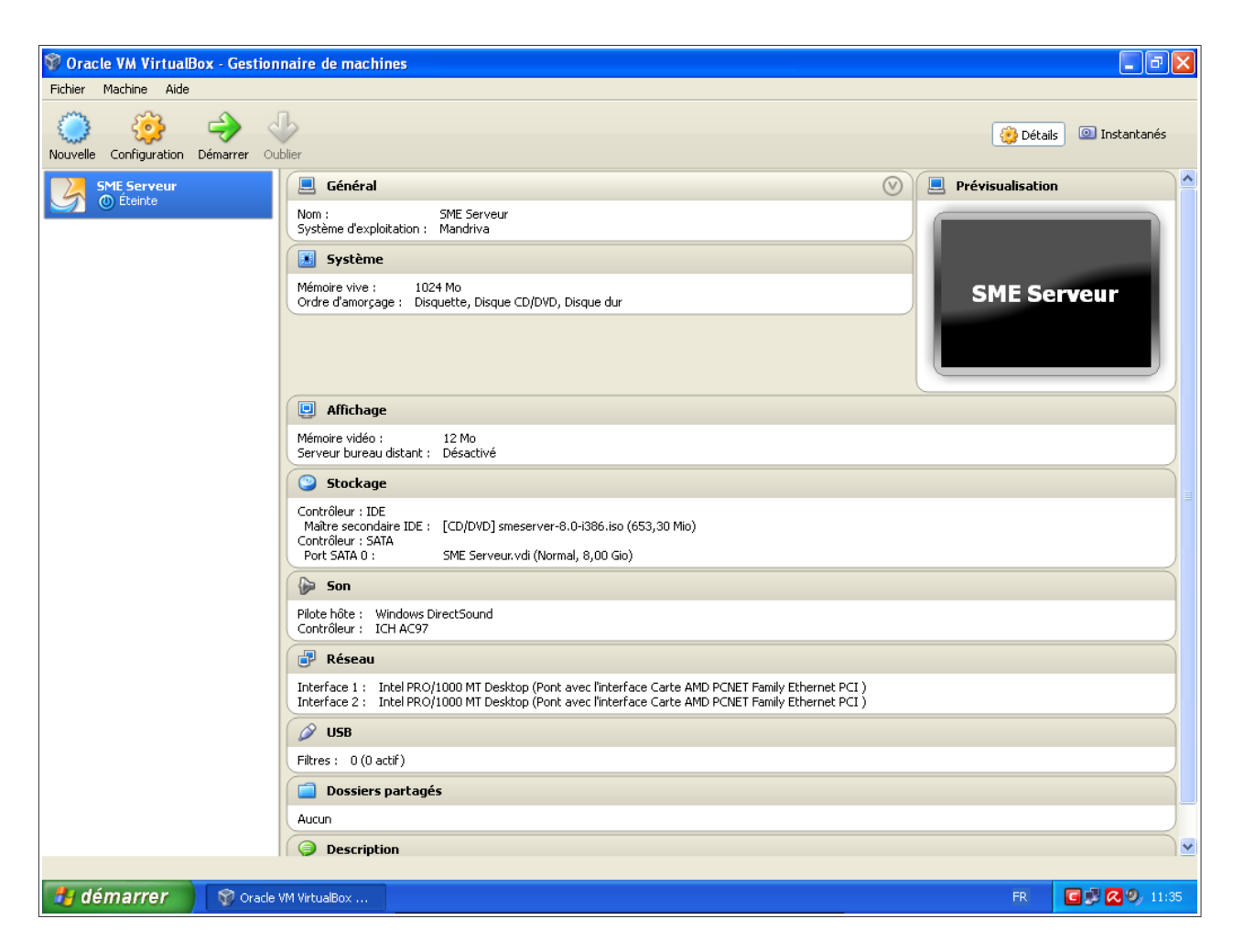

Pour démarrer l'installation sur la VM, mettre en surbrillance (clic) la machine désirée dans le menu de gauche, puis double cliquer sur l'icône verte intituler **démarrer** dans la barre du haut.

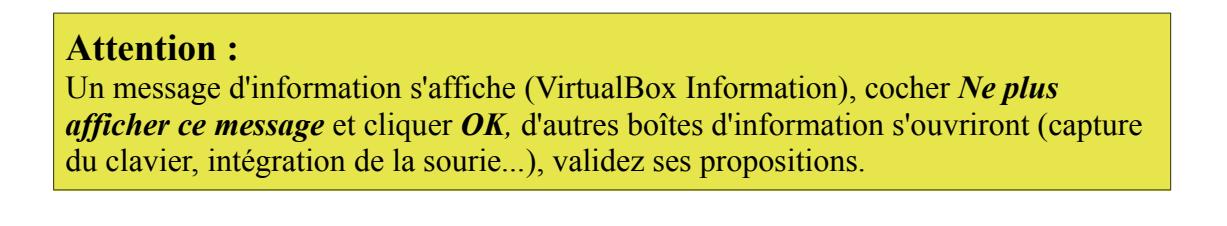

En règle général, la sourie ne fonctionne pas pour une installation graphique d'un système GNU/Linux en mode texte, pour valider les divers actions de chaque boîte, utiliser le clavier.

Voici les principales actions des touches du clavier que vous allez utiliser :

- La touche Tab (tabulation) permet de sélectionner les différents boutons de sélection.
- La touche Entrée permet de valider l'action.
- La touche **Backspace** (retour arrière) est située au-dessus de la touche Entrée, et permet de revenir en arrière.
- Les **touches de déplacement** (les quatre touches fléchées) permettent de se déplacer dans un menu, une liste...

L'installation se passe en trois étapes, 1<sup>er</sup> étapes la configurations de base du système (choix de la langue, clavier...), installation physique de SME-Server.

La 2<sup>ème</sup> étape après le redémarrage consiste au réglage des informations, (console du serveur) mot de passe, type de serveur, configuration du réseau...

Cette console de configuration, sera disponible après le redémarrage définitif pour pouvoir modifier les paramètres ainsi rentrer (sauf le mot de passe)

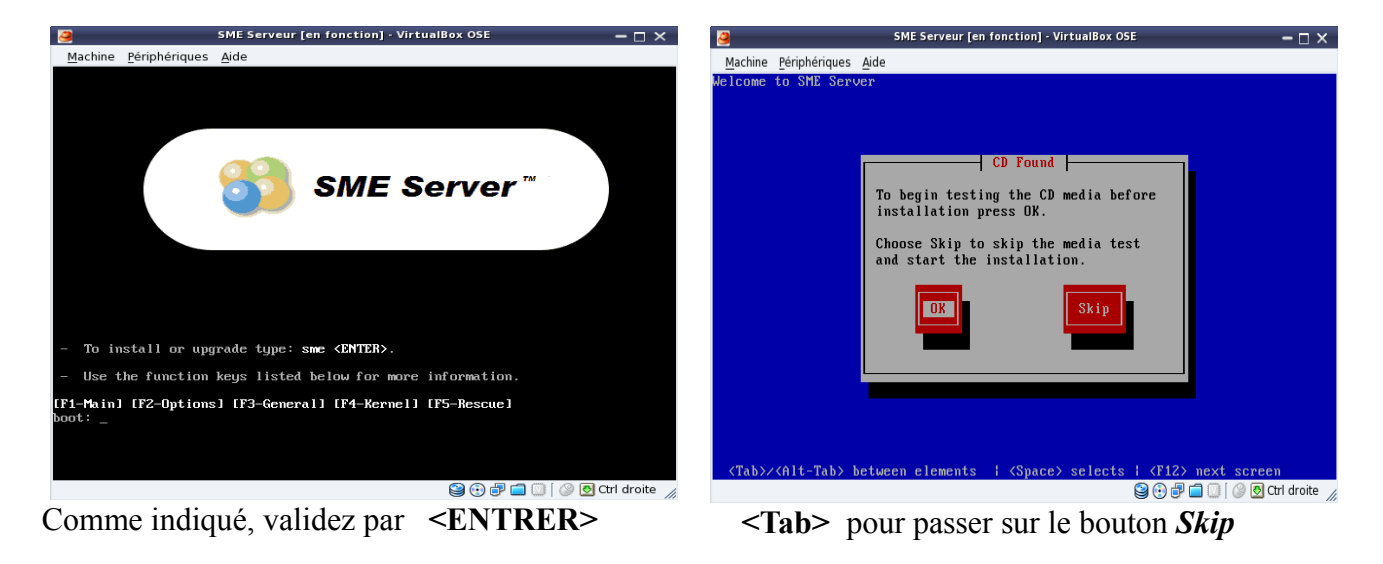

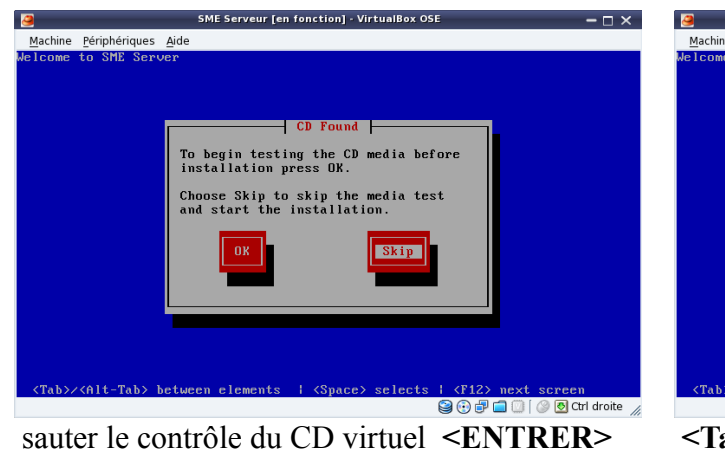

Mathine Périphériques Aide Mathine Périphériques Aide Melcome to SHE Server What language would you like to use during the installation process? Bulgarian Chinese(Traditional) Danish Dutch English French OK Back Chinese(Staditional) Chinese(Staditional) Danish Chinese(Staditional) Danish Chinese(Staditional) Danish Chinese(Staditional) Chinese(Staditional) Chinese(Stadita

**<Tab>** puis **<touche de déplacement>** pour le choix de la langue (English  $\rightarrow$  French)

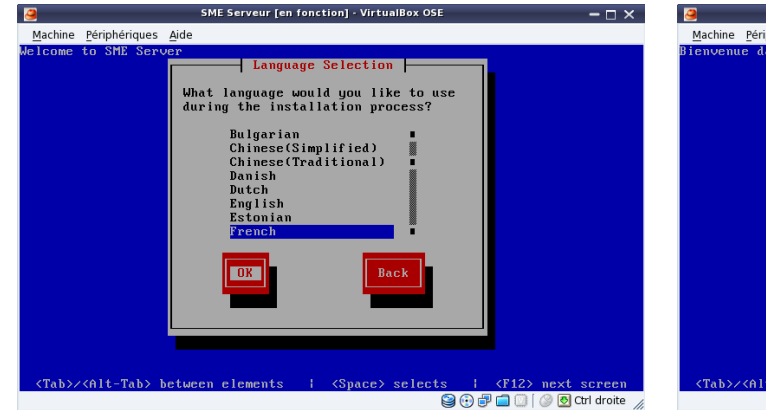

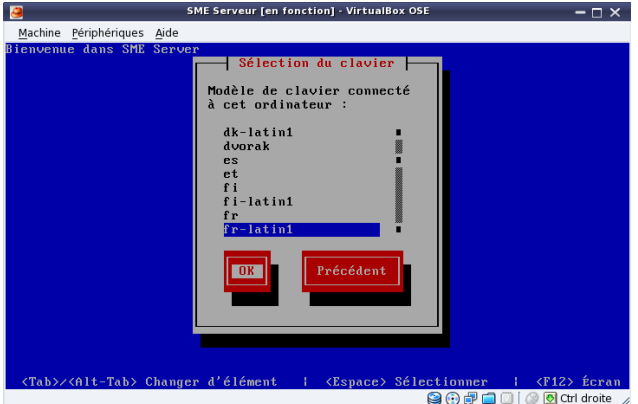

Votre choix, pour OK touche <ENTRER>

Clavier bouton OK puis touche <ENTRER>

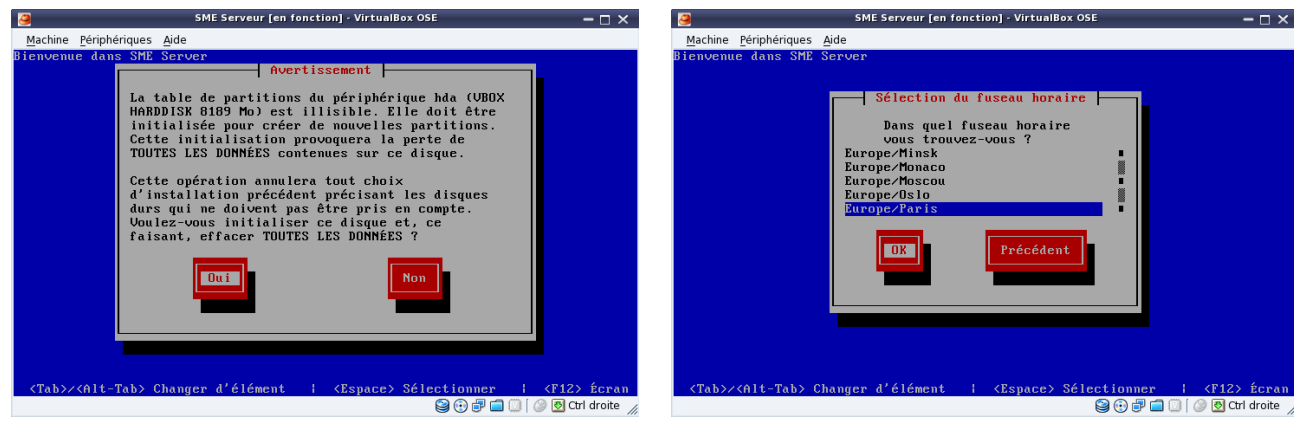

Valider le bouton Oui par **<ENTRER>** 

Choix du fuseau horaire validez par **OK** 

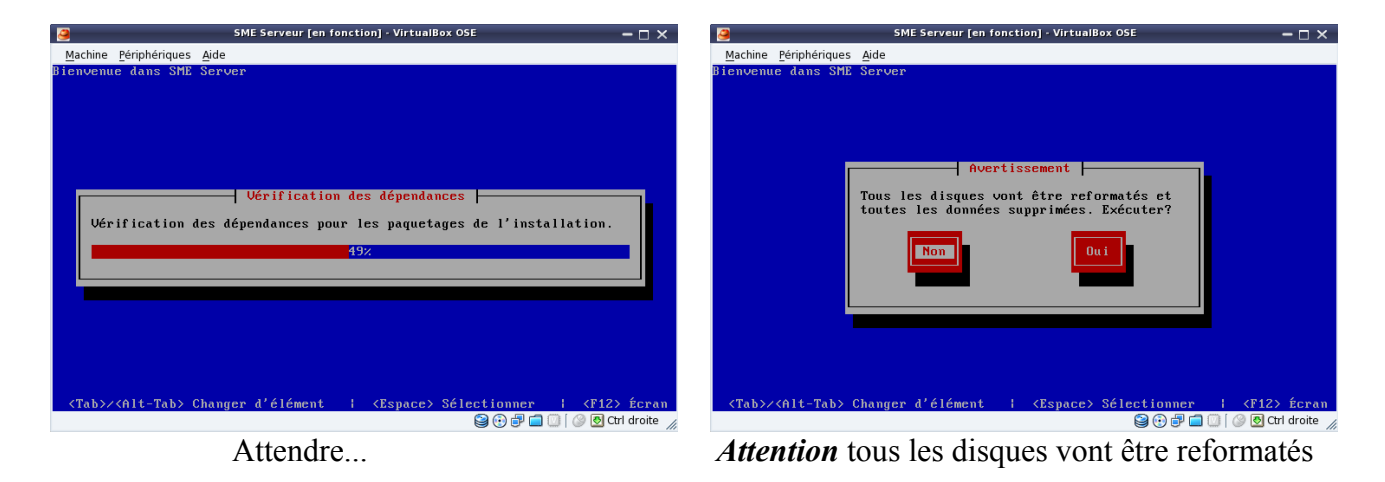

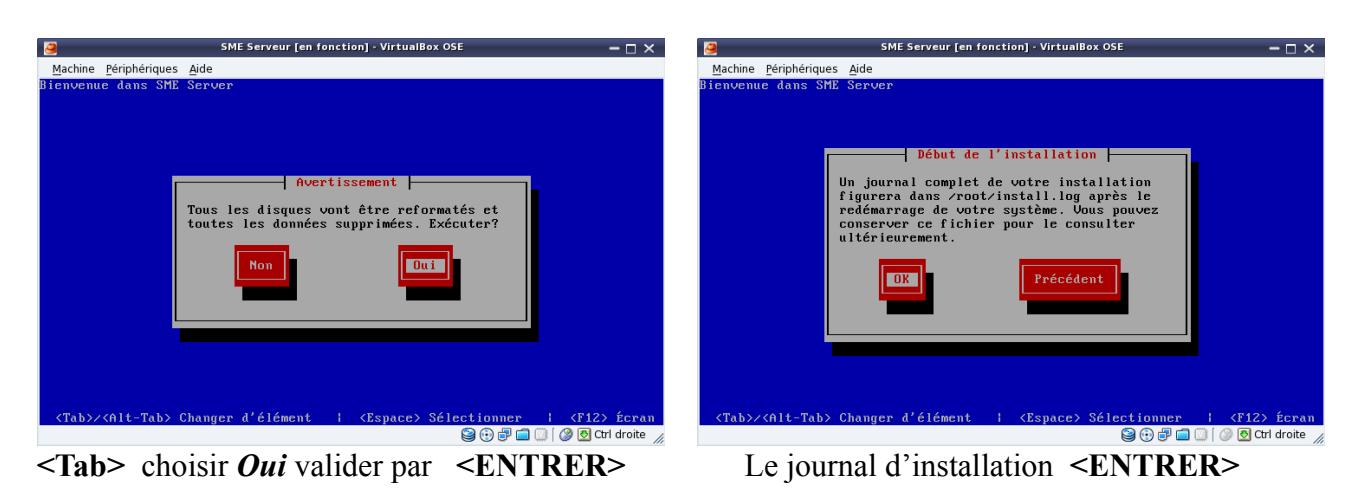

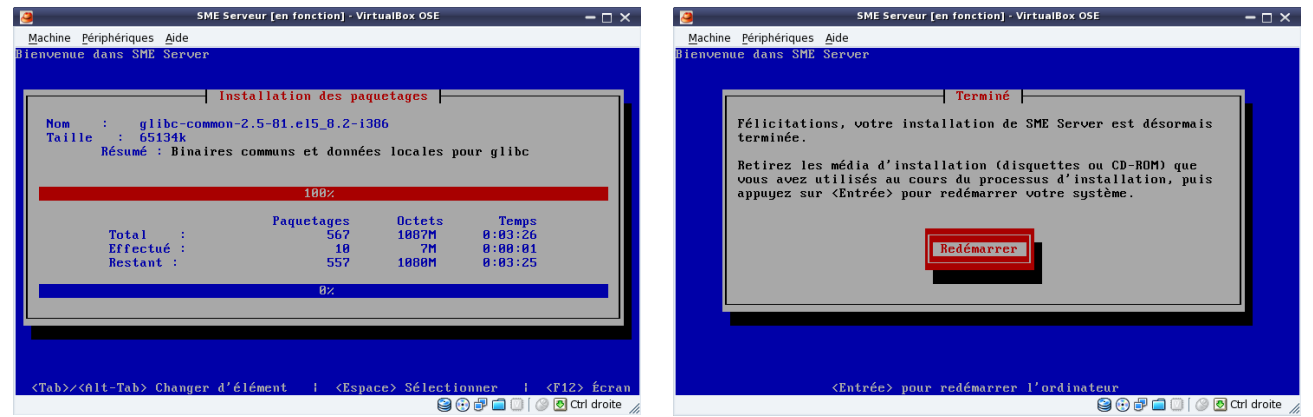

Après le formatage, l'installation du système qui ce termine pour l'étape 1.

Valider par la touche **<ENTRER>** pour pouvoir redémarrer l'ordinateur et passé à la deuxième et dernière étape de configuration de votre futur serveur.

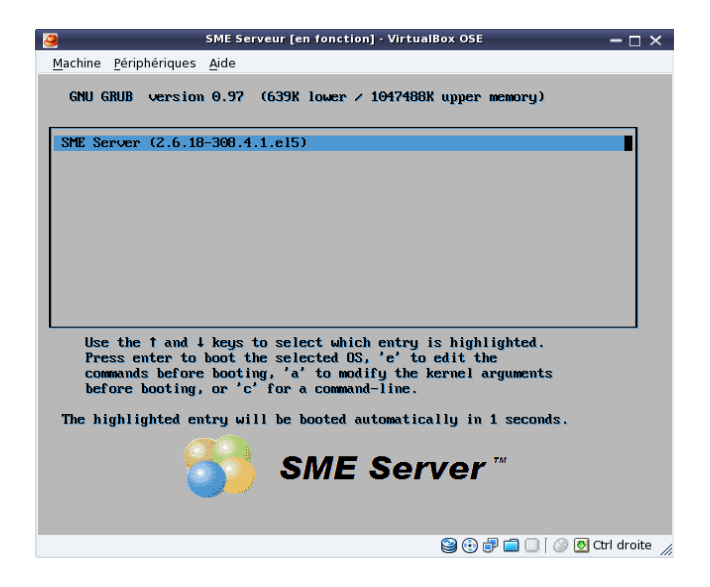

L'interface de démarrage de SME-Server (GNU GRUB version 0.97) lancera automatiquement le système dans 05 secondes par défaut ; vous avez un résumer en haut de l'interface, pour ne pas attendre valider par la touche du clavier **<ENTRER>** pour lancer immédiatement le système.

## Configuration des services.

†sommaire

| <u>M</u> achine <u>P</u> ériphériques <u>A</u> ide |                     |                             |
|----------------------------------------------------|---------------------|-----------------------------|
| SME Server 8.0                                     | Copyright (C)       | 1999-2006 Mitel Corporation |
| Restauration                                       | à partir d'une sau∨ | egarde 1                    |
| Souhaitez-vous restaurer les                       | donnees a partir d' | une sauvegarde ?            |
|                                                    |                     |                             |
|                                                    |                     |                             |
|                                                    |                     |                             |
|                                                    |                     |                             |
|                                                    |                     |                             |
|                                                    |                     |                             |
|                                                    |                     |                             |
|                                                    |                     |                             |
|                                                    |                     |                             |
|                                                    |                     |                             |
|                                                    |                     |                             |
|                                                    |                     |                             |
|                                                    |                     |                             |
|                                                    |                     |                             |
| < <b>O</b> ui                                      | > < Non >           |                             |
|                                                    |                     |                             |
|                                                    |                     |                             |
|                                                    |                     |                             |
|                                                    |                     | 😂 🕑 🗗 🛄 🔟 🖉 🔯 Ctri droite   |

Si vous avez des sauvegardes d'une ancienne installation, vous pouvez les restaurer <ENTRER>

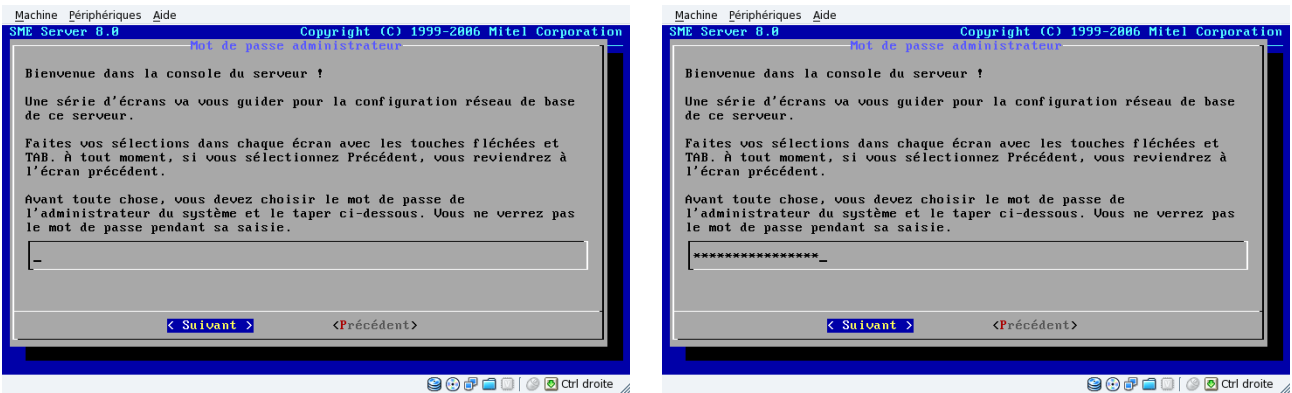

Insérer votre mot de passe administrateur dans le champ vide puis, Suivant touche <ENTRER>

| Machine <u>P</u> ériphériques <u>A</u> ide                                                                                                    | SME Serveur [en fonction] - VirtualBox OSE – 🗆 🗙                                                                                                    |
|----------------------------------------------------------------------------------------------------|----------------------------------------------------------------------------------------------------|
| Machine Temphenques Ande       Copyright (C) 1999-2886 Hitel Corporation         SHE Server 8.8       Rot de passe administrateur         Veuillez retaper le mot de passe de l'administrateur pour confirmation. | Machine Périphériques Jide<br>SHE Server 8.8 Copyright (C) 1999-2886 Hitel Corporation<br>Not de passe dell'introleur<br>Veuillez retaper le mot de passe de l'administrateur pour confirmation.<br>[************************************ |
| C Suivant > (Précédent)                                                                                                    | C Suivant > (Précédent>                                                                                                    |
| Se 🕀 🗐 💭 🕼 Ctrl droite 🦷                                                                                                    |                                                                                                    |

Reconfirmer votre mot de passe dans le champ vide puis, Suivant touche <ENTRER>

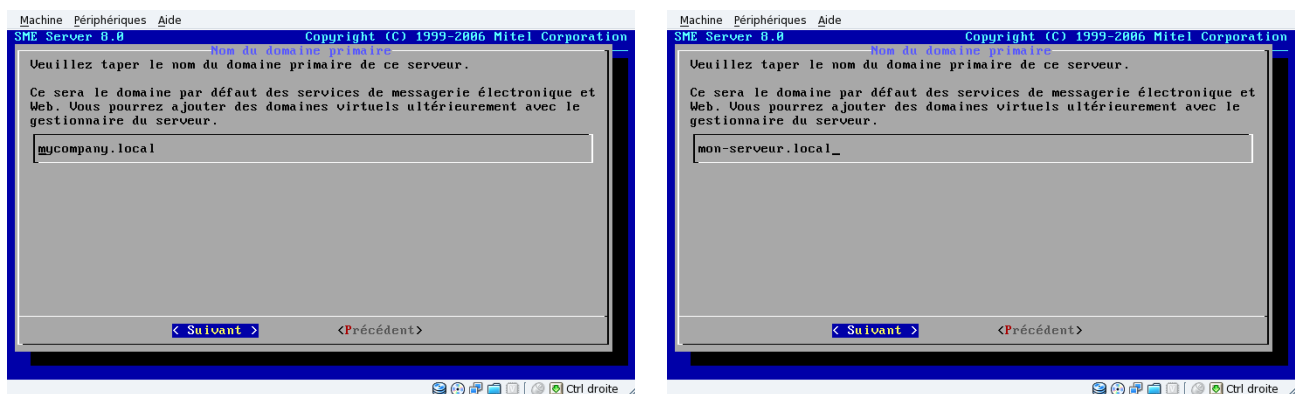

Rentrer le nom de domaine que vous avez aquéri, puis valider par la touche **<ENTRER>** 

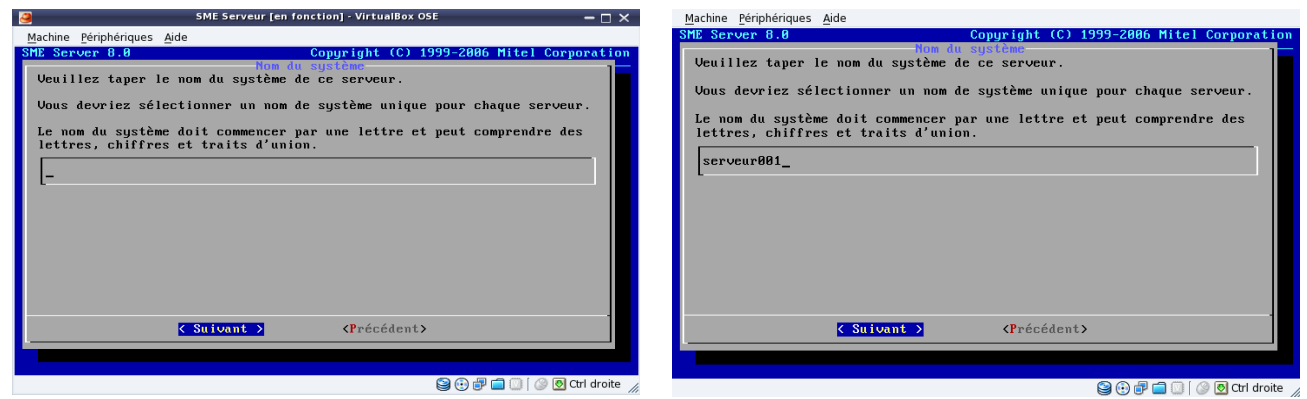

Pour identifier votre serveur, donner lui un nom spécifique et unique, puis Suivant <ENTRER>

| Machine Périphériques Aide                                                                                                    | Machine Périphériques                                                                                                    | Aide                                                                                                    |
|----------------------------------------------------------------------------------------------------|----------------------------------------------------------------------------------------------------|----------------------------------------------------------------------------------------------------|
| SHE Server 8.8         Copyright (C) 1999-2006 f           Pilline relevant interf           Vous devez maintenant sélectionner le pilote correspondant à<br>Interface réseau local. Ce serveur peut essayer de le faire<br>automatiquement. Vous pouvez aussi le faire manuellement en<br>modèle de l'interface réseau ou en sélectionnant directement           Utiliser penet32 08:00:27:56:01:ef "Advanced Hicro Devi<br>2.           Utiliser penet32 08:00:27:46:ee:09 "Advanced Hicro Devi | Hitel Corporation<br>A votre<br>indiguant le<br>t un pilote.<br>ices (AMD)<br>ices (AMD) | Copyright (C) 1999-2006 Mitel Corporation<br>Terretéres du récensent inomy<br>'adresse IP locale de ce serveur.<br>t la première machine sur votre réseau, nous vous<br>scepter la valeur par défaut, à moins que vous n'ayez<br>lique d'en choisir une autre.<br>z ce serveur dans un réseau existant, vous devez choisir<br>ne soit pas utilisée par un autre ordinateur de ce |
|                                                                                                    |                                                                                                    | < Suivant > <précédent></précédent>                                                                                                    |
| 90.2f                                                                                                    |                                                                                                    | 😒 🕀 君 🚍 🔝 🖉 Ottl droite                                                                                                    |

Choisir la carte réseau à configurer pour votre serveur local (adresse d'accès du futur serveur), si vous avez un serveur en amont de votre installation, un modem box configurer en mode routeur, un serveur en place où un pare-feu..., alors choisir une adresse IP spécifique par rapport à votre matériel.

#### Attention :

Dans ce cas, pour l'utilisation virtuel de SME-Server, il faut aussi modifier sur dans le système d'exploitation que vous utiliser la configuration de la carte réseau, et de la passer du mode obtention du serveur DNS automatiquement au mode IP en 192.168.60.50

Si vous avez aucune contrainte, internet via un modem box avec une adresse publique (IP), alors vous pouvez choisir l'attribution aléatoire de l'adresse IP de votre serveur, où lui donner une adresse personnelle en classe C (192.168.xxx.xxx) dans le style 192.168.60.50

Classe C de 192.168.0.0 à 192.168.255.255 (adresse dite privé)

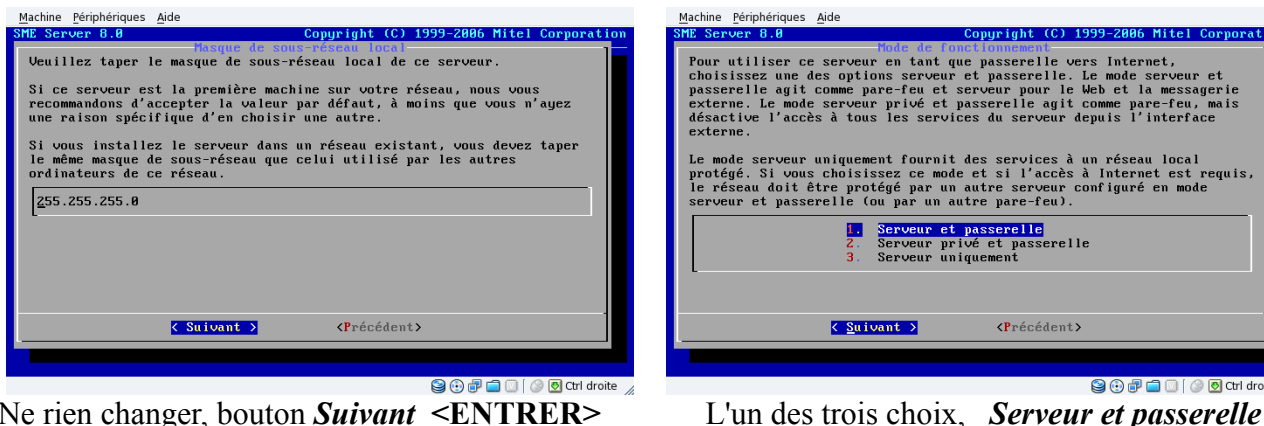

Ne rien changer, bouton *Suivant* <ENTRER>

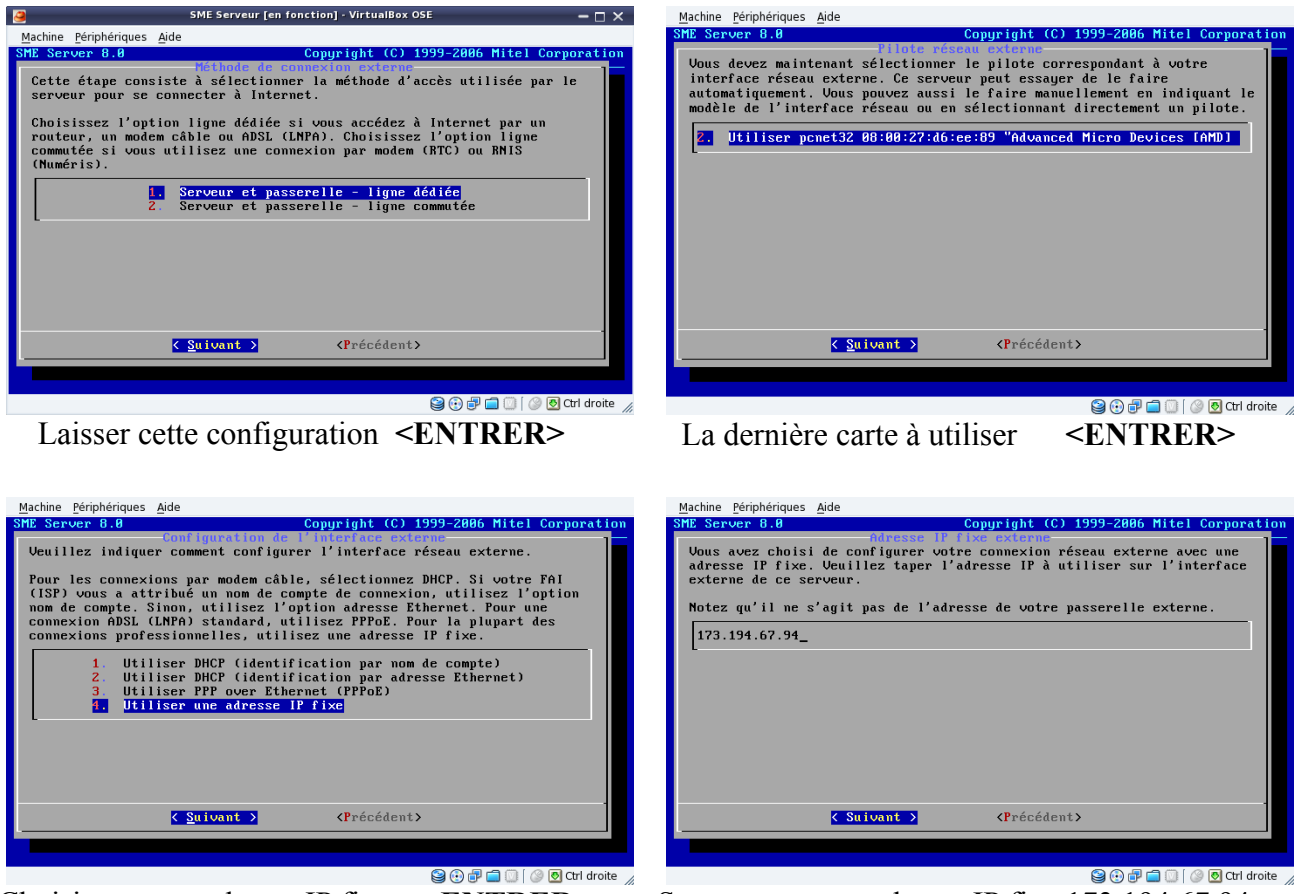

Soumettre votre adresse IP fixe 173.194.67.94 Choisir par une adresse IP fixe **<ENTRER>** Pour l'exemple, j'ai donner l'adresse IP de Google.fr

## Pour ceux qui n'ont pas d'IP fixe, SME-Server gère ceci pour vous ; vous devez vous enregistrer chez DynDns.

DynDNS est un service américain permettant à des utilisateurs qui utilisent une adresse IP dynamique de disposer quand même d'un nom de domaine. Il est souvent utilisé par des particuliers qui hébergent leur site web sur leur propre machine mais qui, ne disposant pas d'adresse IP fixe, et qui doivent actualiser régulièrement leur DNS. Un logiciel installé sur cette machine teste l'adresse IP à intervalles réguliers et informe le serveur de DynDNS en cas de changement. Celui-ci met alors à jour les serveurs de DNS.

## Une fois le compte créer et activée (sous 48h), dans la liste *Configuration de l'interface externe* : 1. Utiliser DHCP (identification par nom de compte)

Il vous faudra renseigner l'identifiant du compte ainsi que le mot de passe attribué par DynDNS.

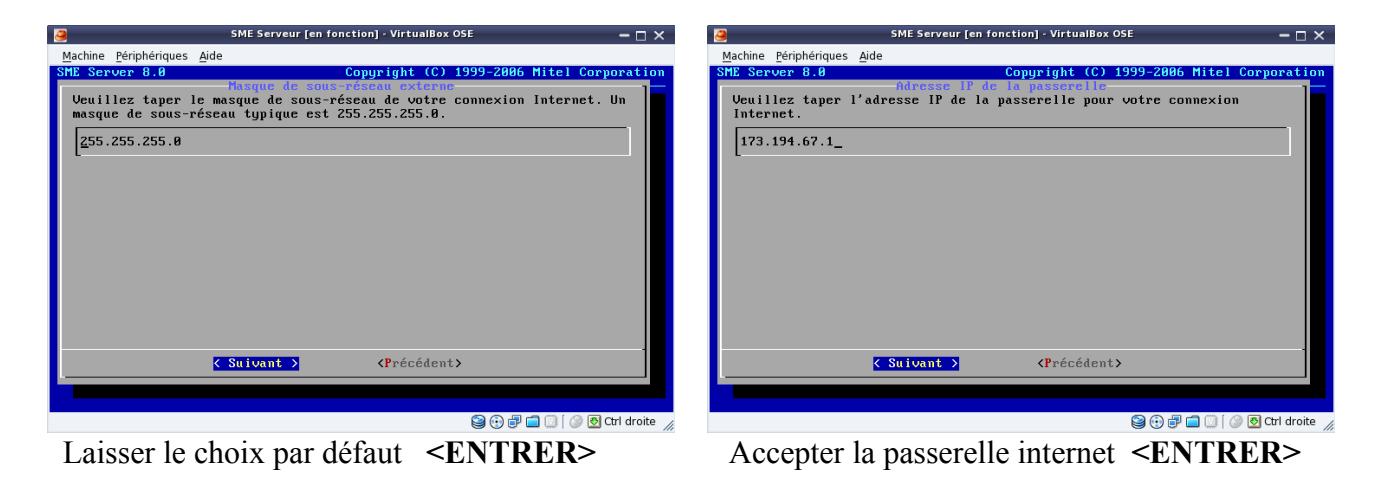

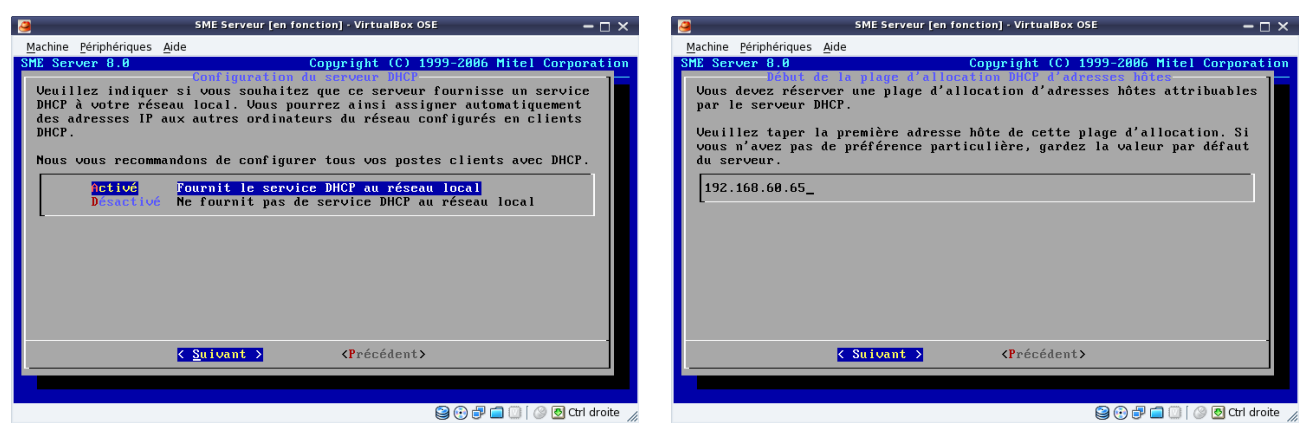

Activé le service DHCP **<ENTRER>** 

Vous pouvez modifier vos plages d'accès pour

votre réseau local, et ainsi restreindre à 20 postes le nombre de poste que vous autorisé (sécurité).

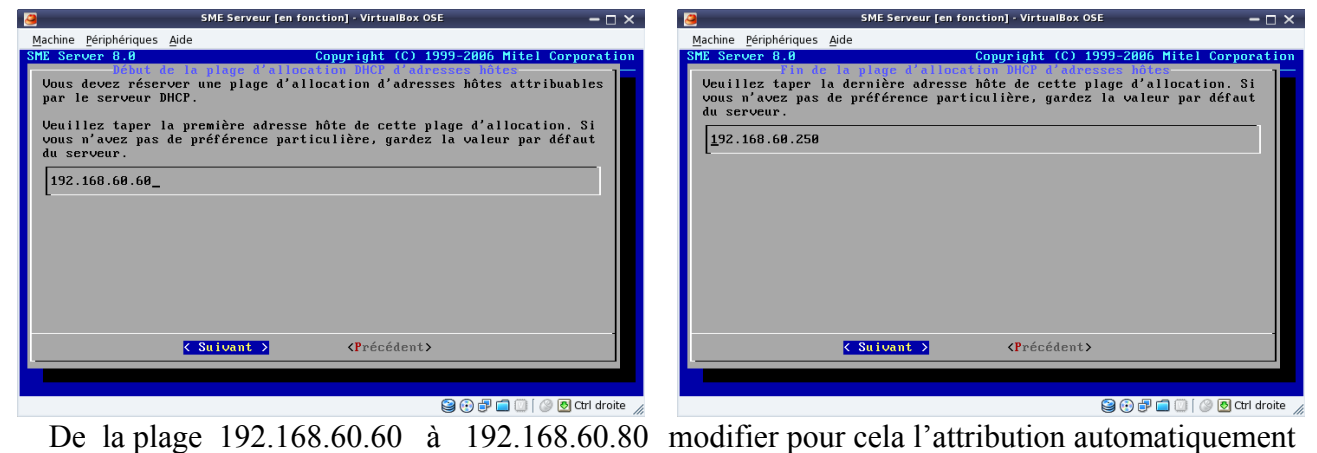

fourni par la configuration de SME-Server, en sachant que certain périphériques extérieurs utilisent les premières plages d'adresses comme les imprimantes réseau exp : 192.168.60.10 Il est donc judicieux de garder sous la main les plages de 192.168.60.00 à 192.168.60.20

Si vous ne voulez pas installer le service DHCP sur votre serveur, il vous faudra manuellement attribuer dans SME-Server une adresse dite physique pour chaque poste, et configurer chaque ordinateurs du réseau avec les adresses que vous aurez inscrit dans le service de SME-Server.

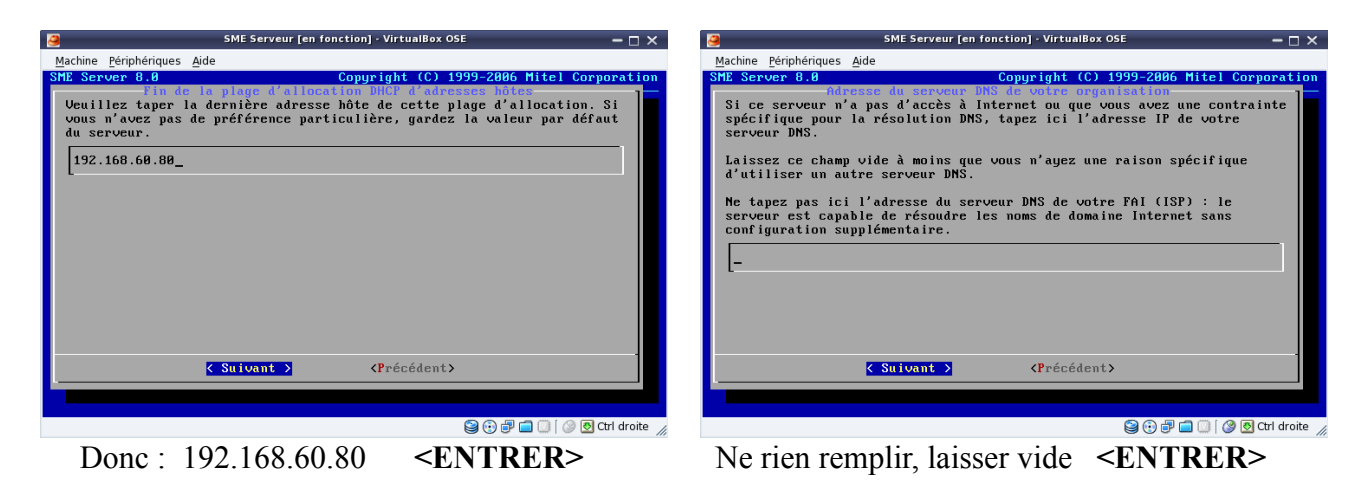

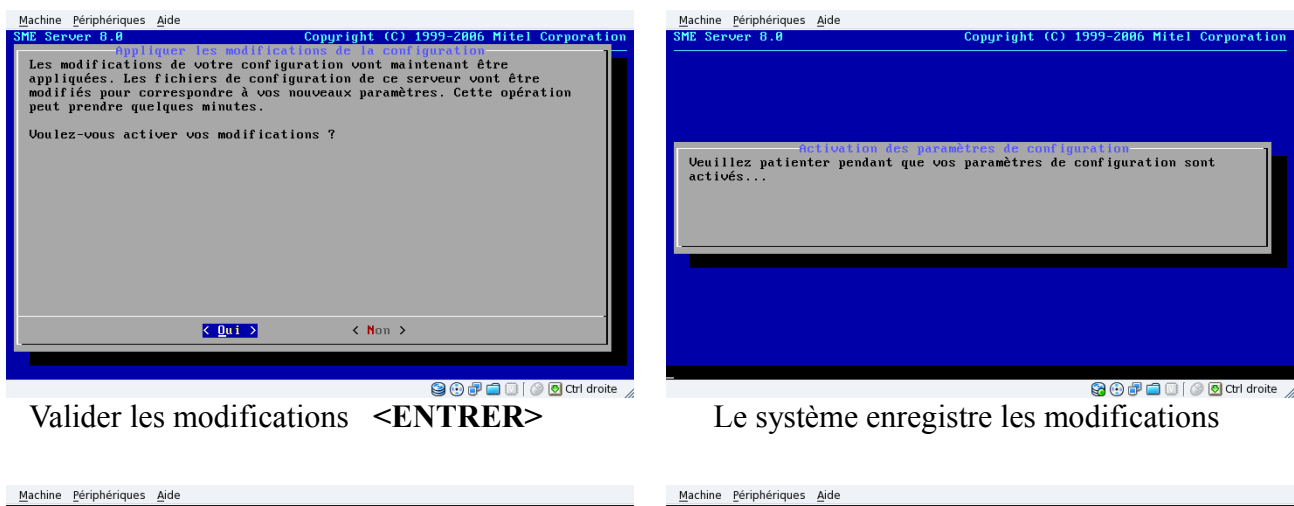

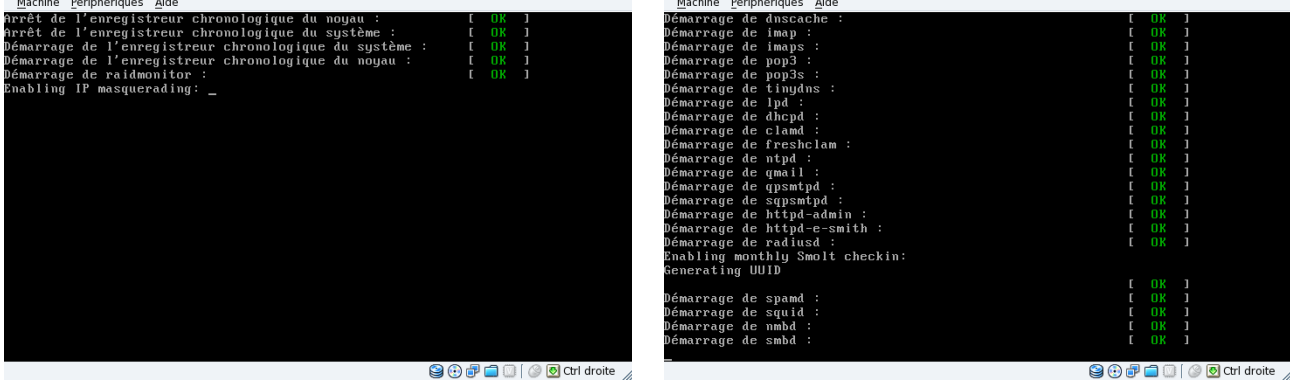

et redémarre automatiquement avec tous les services nécessaires actif, votre serveur est prêt.

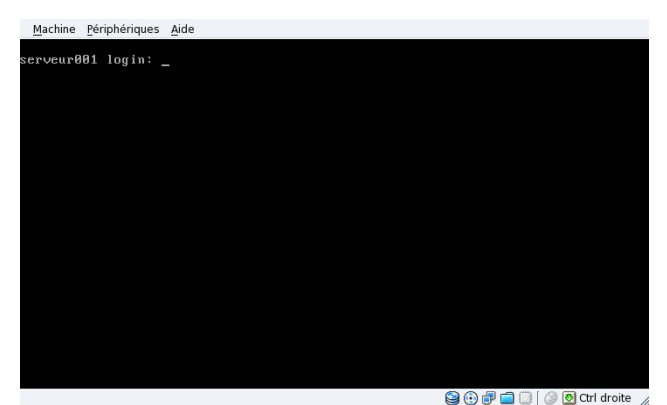

Après le redémarrage, vous accédez à la console du serveur, pour modifier où vérifier la gestion de SME-Server, taper au prompt :

*seveur001 login: admin* [valider par la touche **<ENTRER>** de votre clavier] *Password:* 

le mot de passe administrateur (en aveugle) que nous avons renseigné lors de notre première étape [valider par la touche **<ENTRER>** de votre clavier]

Si dans les cinquante secondes d'inactivité vous avez rien saisie, SME-Server revient au *seveur001 login:* 

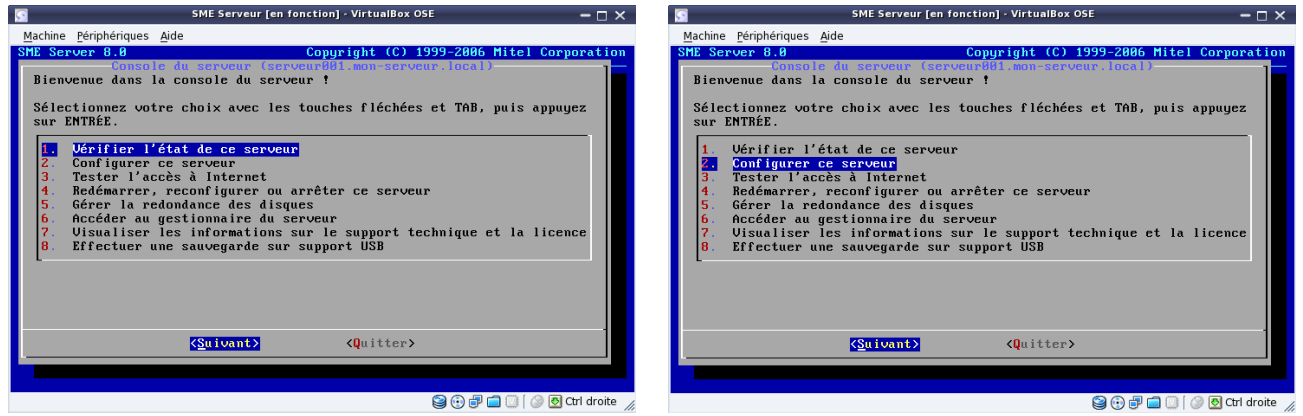

Exemple, vous pouvez vérifier l'état du serveur effectuer une sauvegarde sur support USB...

configurer (reconfigurer) le serveur, redémarrer,

Dans votre navigateur, si vous tapez l' IP du serveur où le nom du serveur (serveur001)

| 🕙 Und    | ler const         | truction -        | Mozilla Fir | efox                 |                |            |
|----------|-------------------|-------------------|-------------|----------------------|----------------|------------|
| Eichier  | Éditio <u>n</u>   | <u>A</u> ffichage | Historique  | <u>M</u> arque-pages | <u>O</u> utils | 2          |
| C) Unde  | er construc       | tion              |             | +                    |                |            |
| <b>(</b> | ♦ ④ 192.168.60.50 |                   |             |                      |                |            |
| Th       | is w              | zeb si            | ite is      | under                | col            | nstruction |

vous verrez apparaître une page de votre futur site en construction. Maintenant, vous pouvez enlever l'écran, vous n'avez plus besoin de ce matériel.

I-bays et Primary correspondent au fameux /var/www/ proposé par les autres systèmes.

Par défaut, un i-bay Primary est créé. Ils contiennent votre site Web. Le chemin d'accès à cet i-Bay est : */home/e-smith/files/ibays/Primary/html* C'est ici que vous déposerez vos fichier html, php, Wiki, Joomla, galette... <u>Exemple</u> : Perpinux utilise <u>galette un gestionnaire facile des adhérents pour les associations</u>.

#### Interface web server-manager.

↑sommaire

Par ce mot barbare se cache l'outil d'administration de votre serveur à partir d'une interface web sécurisé, vous pourrez entre-autre :

- mettre à jour votre système
- gérer et créer des utilisateurs
- · créer une webmail pour chaque utilisateurs utilisateurs
- arrêter, redémarrer, reconfigurer le serveur
- ajouter, modifier une I-bay
- ...

Les i-bays sont des répertoires permettant le stockage de données ou de programmes une i-bay peut être d'accés public ou privé. par défaut sme met les i-bays dans /home/e-smith/files/ibays/nom de l'ibay la structure pour une i-bay nommée test sera: /home/e-smith/files/ibays/test/cgi-bin ( lieu de stockage de vos scripts CGI) , home/e-smith/files/ibays/test/html ( pour stocker un site ) /home/e-smith/files/ibay/test/files pour stocker des fichiers.

Pour accéder à cette interface, depuis votre navigateur vous devez taper soit un nom de domaine, une adresse IP où nom du serveur.

https://mon-serveur.local/server-manager https://192.168.60.50/server-manager https://serveur001/server-manager

Pour le service de courriel : https://mon-serveur.local/webmail

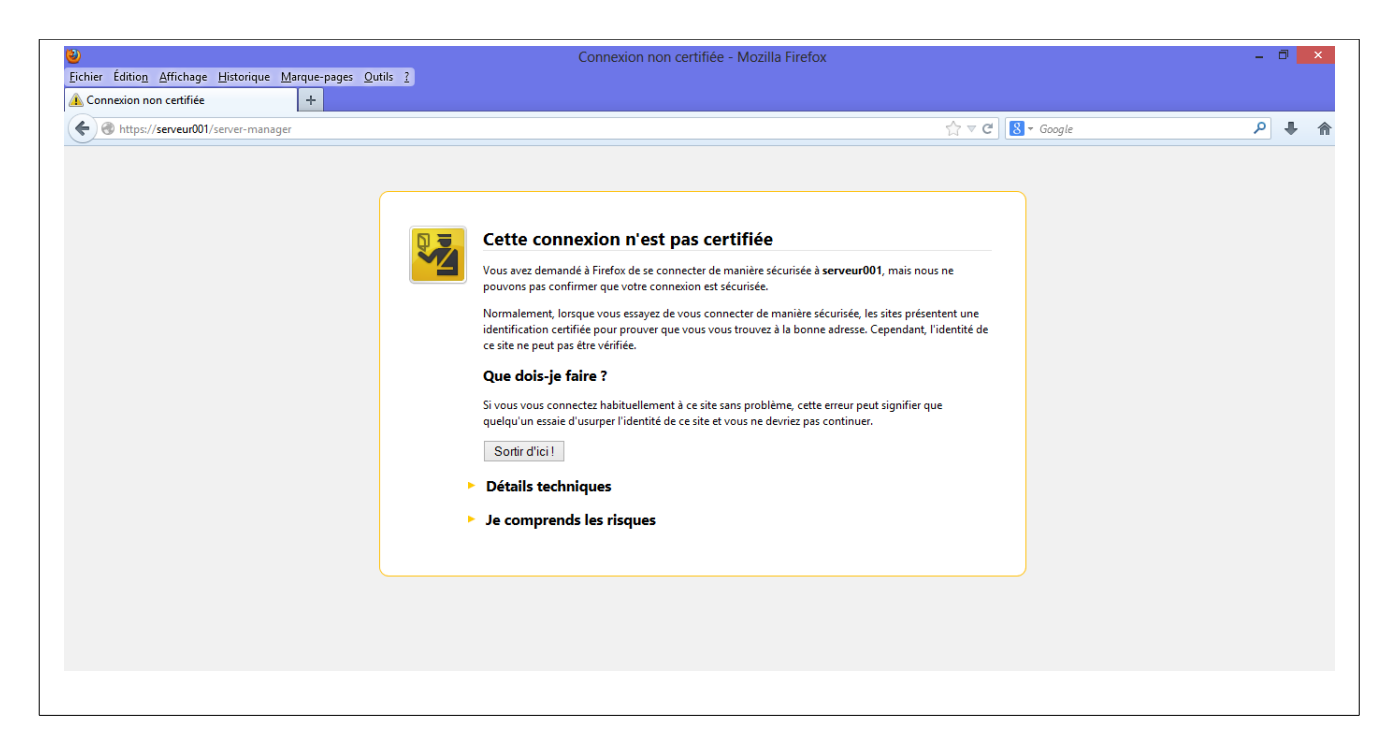

Un certificat de sécurité s'ouvre, en bas de cette boîte cliquez sur la dernière ligne *Je comprends les risques* 

| )<br>Fichier Édition Affichage Historique Marque-pages Qutils ? | Connexion non certifiée - Mozilla Firefox                                                                                                    |                 | - 0 × |
|-----------------------------------------------------------------|----------------------------------------------------------------------------------------------------|-----------------|-------|
| A Connexion non certifiée +                                     |                                                                                                    |                 |       |
| M https://serveur001/server-manager                             |                                                                                                    | ☆ マ C Soogle    | P 🖡 1 |
|                                                                 | Ajout d'une exception de sécurité                                                                                                    |                 |       |
|                                                                 | Aduit à une exception de securité         Vous êtes en train de passer outre la façon dont Firefox identifie ce site.         Les banques, magasins et autres altes web publics légitimes ne vous demanderont pas de faire cela.         Serveur         Adresse :       Ittps://enveur001/cerver/manage         Obtenir le certificat         Eat du certificat         Ce site essaie de s'identifier lui-même avec des informations invalides.         Maurais site         Le certificat n'est pas sûr car il n'a pas été vérifié par une autorité reconnue utilisant une signature sécurisée.         Le certificat n'est pas sûr car il n'a pas été vérifié par une autorité reconnue utilisant une signature sécurisée.         Conserver cette exception de façon permanente         Confirmer l'exception de sécurité | rice à<br>filer |       |
|                                                                 | Confirmer l'exception de sécurité Annuler                                                                                                    | Ite             |       |

Puis sur *Ajouter une exception* qui ouvre une boîte de dialogue cliquer sur le bouton *Confirmer l'exception de sécurité*.

| <ul> <li>¿</li> <li>¿</li></ul> | SME Server manager - Mozilla Firefox            |                           | - 8 <mark>× </mark> |
|----------------------------------------------------------------------------------------------------|-------------------------------------------------|---------------------------|---------------------|
| https://serveur001/server-common/cgi-bin/login?redirect=18                                                                                                    | lback=https%3A%2F%2Fserveur001%2Fserver-manager | ☆ ♥ C <sup>i</sup> Soogle | P 🖡 🏫               |
|                                                                                                    | Username:<br>Password:<br>Login                 |                           |                     |
|                                                                                                    |                                                 |                           |                     |
| Echier Édition Affichage Historique Marque-pages Qutils 2     SME Server manager Contents     +                                                                                                    | SME Server manager - Mozilla Firefox            |                           | - 0 ×               |
| ← ▲ https://serveur001/server-common/cgi-bin/login?redirect=1&                                                                                                    | back=https%3A%2F%2Fserveur001%2Fserver-manager  | ☆ ♥ C <sup>e</sup> Soogle | ۴ 🖡 ۹               |
| <u> </u>                                                                                                    |                                                 |                           |                     |
|                                                                                                    | Username: admin<br>Password: •••••••••<br>Login |                           |                     |

Remplir les champs nécessaires, puis valider par le bouton Login.

L'interface est divisée en cinq sections.

- Collaboration
- Administration
- Sécurité
- Configuration
- Divers

Chacune de ces sections permettent de définir certains paramètres du serveur.

| SME Server serveur001.mon-                                                               | -serveur.loca +                                                                                                    |
|------------------------------------------------------------------------------------------|----------------------------------------------------------------------------------------------------|
| ← A https://serveur001/ser                                                               | irver-manager/ 😭 🕫 🕫 👂 🖡 🏫                                                                                                    |
|                                                                                          | /er <sup>°</sup>                                                                                                    |
| admin@serveur001.mon-s                                                                   | serveur.local ? Logout                                                                                                    |
| Collaboration<br>Utilisateurs                                                            | Bienvenue dans le gestionnaire du serveur                                                                                                    |
| Groupes<br>Quotas                                                                        | Bienvenue dans SME Server, la distribution Linux dédiée aux petites et moyennes entreprises. SME Server est mis à votre disposition par SME Server. Inc., organisation à but non lucratif dont l'objectif est d'assurer la promotion, le support et l'existence légale de SME Server.                                                                                |
| Pseudonymes<br>I-bays                                                                    | SME Server est gratuitement exploitable, selon les termes de la Licence "GNU General Public License", et n'existe que grâce aux efforts de la communauté formée autour de SME Server. Toutefois, la disponibilité et la qualité de SME Server dépendent de notre capacité à régler nos dépenses telles que les coûts liés à l'hébergement, au serveur matériel, etc. |
| Administration                                                                           | De ce fait, nous demandons une petite contribution financière afin de couvrir nos dépenses et d'assurer les développements à venir.                                                                                                    |
| Sauvegarde et<br>restauration                                                            | Veuillez aller sur http://www.smeserver.org/donate/ pour effectuer votre donation.                                                                                                    |
| Visualisation des fichiers<br>journaux<br>Journaux de messagerie<br>Arrêt et redémarrage | Ce système d'exploitation ne dispose d'AUCUNE GARANTIE. Veuillez <u>diquer is</u> pour afficher les informations détaillées concernant le support technique, la garantie et la licence d'exploitation.<br>Pour effectuer une tâche d'administration du système, cliquez sur l'un des liens dans le menu situé à la gauche de votre écran.                            |
| Sécurité                                                                                 | SME Server 8,0                                                                                                    |
| Accès à distance<br>Gestion des réseaux<br>locaux                                        | Copyright 1393-2006 Mitel Corporation<br>Tous droits réservés.<br>Copyright 2006 SME Server, Inc.                                                                                                    |
| Renvoi de port                                                                           |                                                                                                    |
| Services Proxy                                                                           |                                                                                                    |
| Configuration                                                                            |                                                                                                    |
| Mise à jour logicielle                                                                   |                                                                                                    |
| Date et heure                                                                            |                                                                                                    |
| Groupe de travail                                                                        |                                                                                                    |
| Imprimantes                                                                              |                                                                                                    |
| Gestion des noms d'hôte<br>et des adresses                                               |                                                                                                    |
| Domaines                                                                                 |                                                                                                    |
| Messagerie électronique<br>Antivirus (ClamAV)                                            |                                                                                                    |
|                                                                                          |                                                                                                    |

Nous allons ajouter notre premier utilisateur. Dans le menu de gauche sous la rubrique *collaboration* cliquer sur *Utilisateurs*.

| ← A https://serveur001/serve                              | er-manager/                                                                                                    |                                                          |                                                                      |                                                                                  | ال م                                                               |
|-----------------------------------------------------------|----------------------------------------------------------------------------------------------------|----------------------------------------------------------|----------------------------------------------------------------------|----------------------------------------------------------------------------------|--------------------------------------------------------------------|
|                                                           | er™                                                                                                    |                                                          |                                                                      |                                                                                  |                                                                    |
| dmin@serveur001.mon-se                                    | rveur.local                                                                                                    |                                                          |                                                                      | ?                                                                                | Logout                                                             |
| ollaboration //                                           | Gestion des comptes utilisateur                                                                                                    |                                                          |                                                                      |                                                                                  |                                                                    |
| Groupes<br>Quotas                                         | Créer ou modifier                                                                                                    |                                                          |                                                                      |                                                                                  |                                                                    |
| Pseudonymes<br>I-bays                                     | Le nom du compte ne doit être composé que de lettres minuscule<br>line", "eireann.p" et "phoebe_p" sont tous des noms de compte v                                                                 | s, de chiffres, de traits<br>alides, mais "3amis", ":    | d'union, de points et de tirets-b<br>ean" et "claude*francois" ne le | oas (_) et doit commencer par une lett<br>sont pas.                              | re minuscule. Par exemple "marie-                                  |
| dministration<br>Sauvegarde et<br>restauration            | Notez que deux pseudonymes spéciaux seront créés pour chaque<br>composés de son prénom et de son nom, séparés par un point (.<br>pseudonymes sont créés, à savoir "betty.rubble" et "betty_rubble | e nouveau compte. Ces<br>) et par un trait de soul<br>". | pseudonymes donnent à l'utilis<br>ignement (_). Ainsi, pour le con   | ateur la possibilité d'avoir des compte<br>npte "betty", avec "Betty" comme prér | s de messagerie supplémentaires<br>nom et "Rubble" comme nom, deux |
| Visualisation des fichiers<br>journaux                    | Les valeurs par défaut de l'annuaire (service, société, etc.) peuve                                                                                                    | ent être modifiées à vo                                  | re convenance. Ces modificatio                                       | ons ne s'appliqueront qu'à cet utilisateu                                        | ur.                                                                |
| Journaux de messagerie<br>Arrêt et redémarrage            | Prénom                                                                                                    | marc                                                     |                                                                      |                                                                                  |                                                                    |
| écurité                                                   | Nom                                                                                                    | perpinux                                                 |                                                                      |                                                                                  |                                                                    |
| Accès à distance<br>Gestion des réseaux                   | Service                                                                                                    | Main                                                     |                                                                      |                                                                                  |                                                                    |
| locaux<br>Renvoi de port                                  | Société                                                                                                    | XYZ Corporation                                          |                                                                      |                                                                                  |                                                                    |
| Services Proxy                                            | Adresse                                                                                                    | 123 Main Street                                          |                                                                      |                                                                                  |                                                                    |
| onfiguration<br>Mise à jour logicielle                    | Ville                                                                                                    | Ottawa                                                   |                                                                      |                                                                                  |                                                                    |
| Date et heure                                             | Délivrance des courriels                                                                                                    | Délivrer les courriels                                   | ocalement v                                                          |                                                                                  |                                                                    |
| Groupe de travail<br>Annuaire LDAP                        | Adresse de renvoi                                                                                                    |                                                          |                                                                      |                                                                                  |                                                                    |
| Imprimantes<br>Gestion des noms d'hôte<br>et des adresses | Accès par client VPN                                                                                                    | Non v                                                    |                                                                      |                                                                                  |                                                                    |
| Domaines<br>Messagerie électropique                       |                                                                                                    |                                                          |                                                                      |                                                                                  | Ajouter                                                            |

Donner un nom de compte (service comptable, secrétariat...) remplir les champs nécessaires puis Ajouter

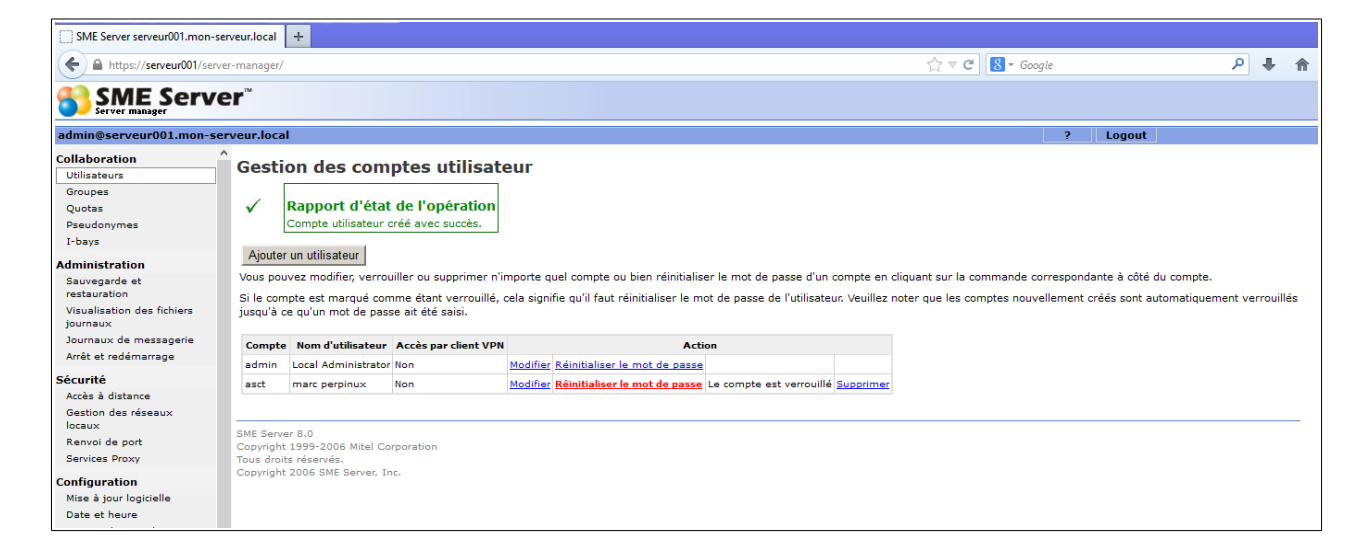

Le compte utilisateur à bien était créer, par défaut SME-Server vous laisse la main libre pour le mot de passe de l'utilisateur cliquer sur *Réinitialiser le mot de passe*.

Au cas d'un problème, vous pouvez changer le mot de passe d'un utilisateur par cette interface, aucune confirmation de l'ancien mot de passe de l'utilisateur vous sera demander.

Dans une entreprise, combien de personnes lors d'un changement du système informatique, vous disent qu'il ont oublier le mot de passe de leur messagerie où trop de monde connaisse le mot de passe du poste 007.

Dans le cadre de la sécurité, il convient aussi de pouvoir changer régulièrement les mots de passes d'un compte, voyer pour l'administrateur de SME-Server, combien il est facile de gérer ce type d'administration.

| SME Server serveur001.mon-se             | erveur.local +                                                                                                    |                  |             |
|------------------------------------------|----------------------------------------------------------------------------------------------------|------------------|-------------|
| + https://serveur001/                    | /server-manager/                                                                                                    | ☆ マ C 8 - Google | ۹ 🖡 🔍       |
|                                          | er                                                                                                    |                  |             |
| admin@serveur001.mon-se                  | rveur.local                                                                                                    | ? Logout         |             |
| Collaboration<br>Utilisateurs<br>Groupes | Gestion des comptes utilisateur<br>Réinitialiser le mot de passe de l'utilisateur                                                                                       |                  |             |
| Quotas<br>Pseudonymes<br>I-bays          | Vous êtes sur le point de réinitialiser le mot de passe du compte de l'utilisateur "asct" (marc perpinux)<br>Tapez le nouveau mot de passe dans les champs ci-dessous : |                  |             |
| Administration                           | Nouveau mot de passe                                                                                                    |                  |             |
| Sauvegarde et<br>restauration            | Nouveau mot de passe<br>(vérification)                                                                                                    |                  |             |
| Visualisation des fichiers<br>journaux   |                                                                                                    |                  |             |
| Journaux de messagerie                   |                                                                                                    |                  | Enregistrer |
| Arrêt et redémarrage                     |                                                                                                    |                  |             |
| Sécurité                                 | SME Server 8.0<br>Copyright 1999-2006 Mitel Corporation                                                                                                    |                  |             |
| Accès à distance                         | Tous droits réservés.                                                                                                    |                  |             |
| Gestion des réseaux<br>locaux            | Copyright 2006 SME Server, Inc.                                                                                                    |                  |             |

Taper le mot de passe et sa vérification puis cliquer sur le bouton *Enregistrer*.

| SME Server serveur001.mon-se                                                             | rveur.local                        | +                                                                    |                                                                       |                      |                                                                      |                                                 |                           |                                |                                                                         |                                           |         |         |    |
|------------------------------------------------------------------------------------------|------------------------------------|----------------------------------------------------------------------|-----------------------------------------------------------------------|----------------------|----------------------------------------------------------------------|-------------------------------------------------|---------------------------|--------------------------------|-------------------------------------------------------------------------|-------------------------------------------|---------|---------|----|
| + https://serveur001/serve                                                               | er-manager/                        |                                                                      |                                                                       |                      |                                                                      |                                                 |                           |                                | ☆ マ C 8 - Google                                                        |                                           | ٩       | +       | 1  |
|                                                                                          | er™                                |                                                                      |                                                                       |                      |                                                                      |                                                 |                           |                                |                                                                         |                                           |         |         |    |
| dmin@serveur001.mon-se                                                                   | rveur.loca                         | I                                                                    |                                                                       |                      |                                                                      |                                                 |                           |                                | ? Lo                                                                    | ogout                                     |         |         |    |
| Ollaboration /                                                                           | Gesti                              | on des com                                                           | ptes utilisate                                                        | eur                  |                                                                      |                                                 |                           |                                |                                                                         |                                           |         |         |    |
| Groupes<br>Quotas<br>Pseudonymes<br>I-bays                                               | Aigutor                            | Rapport d'état<br>Le mot de passe de                                 | de l'opération<br>l'utilisateur "asct" a é                            | té modif             | ié avec succès.                                                      |                                                 |                           |                                |                                                                         |                                           |         |         |    |
| dministration<br>Sauvegarde et<br>restauration<br>Visualisation des fichiers<br>journaux | Vous pou<br>Si le com<br>jusqu'à c | ivez modifier, verrou<br>npte est marqué com<br>re qu'un mot de pass | iller ou supprimer n'ir<br>me étant verrouillé, «<br>e ait été saisi. | nporte q<br>ela sign | uel compte ou bien réinitialis<br>ifie qu'il faut réinitialiser le m | er le mot de passe d<br>ot de passe de l'utilis | 'un compte<br>ateur. Veui | e en cliquar<br>iillez noter o | nt sur la commande correspondante<br>que les comptes nouvellement créés | à côté du compte.<br>s sont automatiqueme | ent ver | rrouill | és |
| Journaux de messagerie                                                                   | Compte                             | Nom d'utilisateur                                                    | Accès par client VPN                                                  |                      | Action                                                               |                                                 |                           |                                |                                                                         |                                           |         |         |    |
| Arret et redemarrage                                                                     | admin                              | Local Administrator                                                  | Non                                                                   | Modifier             | Réinitialiser le mot de passe                                        |                                                 |                           |                                |                                                                         |                                           |         |         |    |
| écurité<br>Accès à distance<br>Gestion des réseaux                                       | asct                               | marc perpinux                                                        | Non                                                                   | Modifier             | Réinitialiser le mot de passe                                        | Verrouiller le compte                           | Supprime                  | <u>er</u>                      |                                                                         |                                           |         |         |    |
| locaux<br>Renvoi de port                                                                 | SME Serve<br>Copyright             | er 8.0<br>: 1999-2006 Mitel Cor                                      | poration                                                              |                      |                                                                      |                                                 |                           |                                |                                                                         |                                           |         |         | _  |
| Configuration                                                                            | Tous droit<br>Copyright            | ts réservés.<br>2006 SME Server, In                                  | с.                                                                    |                      |                                                                      |                                                 |                           |                                |                                                                         |                                           |         |         |    |
| Mise à jour logicielle                                                                   |                                    |                                                                      |                                                                       |                      |                                                                      |                                                 |                           |                                |                                                                         |                                           |         |         |    |

Voici le résultat

Maintenant, nous allons activer la gestion du webmail.

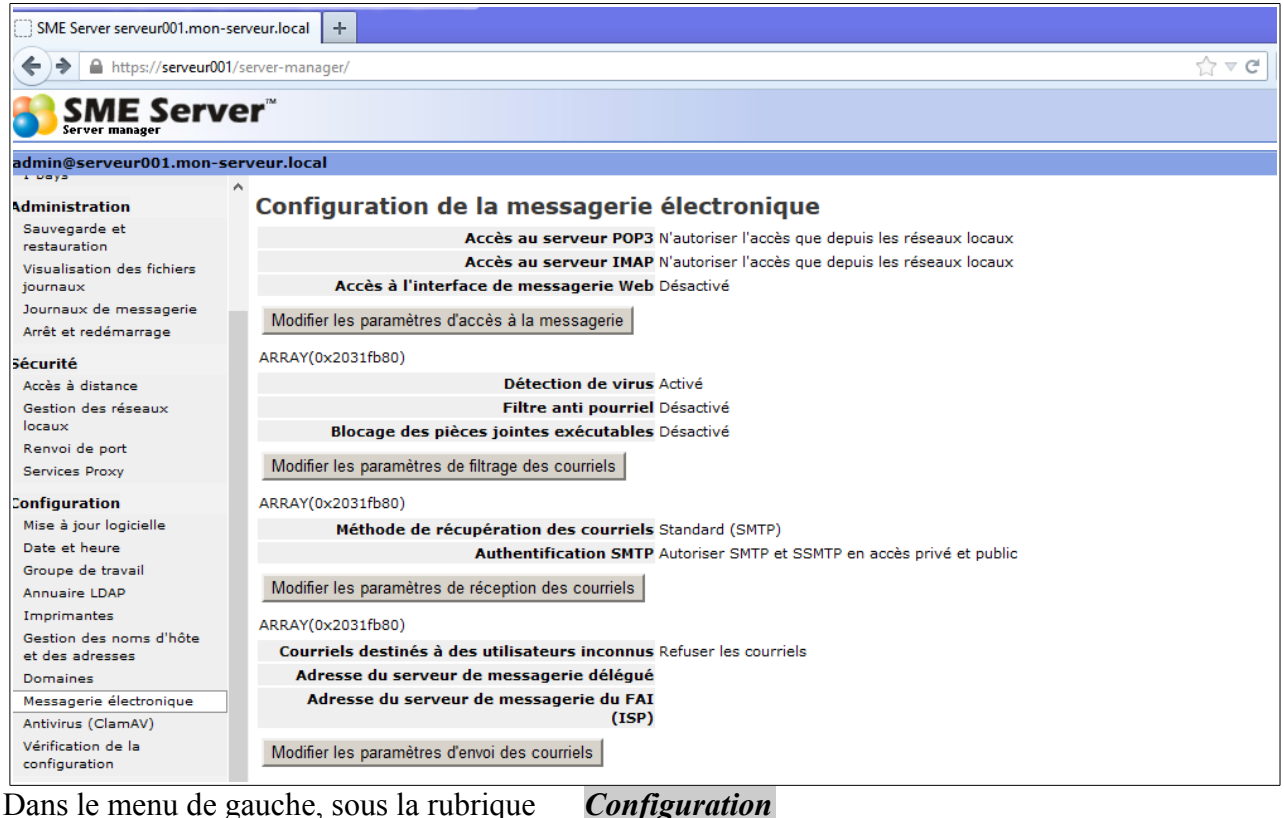

## Dans le menu de gauche, sous la rubrique

Messagerie électronique

| C SME Conver convert001 mon                                 | convertexal 4                                                                                                    |                                                                                         |                                                                              |              |         |
|-------------------------------------------------------------|----------------------------------------------------------------------------------------------------|-----------------------------------------------------------------------------------------|------------------------------------------------------------------------------|--------------|---------|
| Sivic Server Serveulou Linon-                               |                                                                                                    |                                                                                         |                                                                              |              |         |
| + https://serveur00                                         | 1/server-manager/                                                                                                    | ⊽ C'                                                                                    | 8 ≠ Google                                                                   | م            | ÷       |
| SME Server manager                                          | er                                                                                                    |                                                                                         |                                                                              |              |         |
| admin@serveur001.mon-s                                      | erveur.local                                                                                                    |                                                                                         | ? Logout                                                                     |              |         |
| Administration                                              | Configuration de la messagerie électronique                                                                                                    |                                                                                         |                                                                              |              |         |
| Sauvegarde et<br>restauration<br>Visualisation des fichiers | Vous pouvez contrôler les accès au serveur POP3. La valeur "Autoriser l'accès privé" n'autorise l'a<br>crypté à votre serveur POP3. Nous vous recommandons de conserver la valeur "Autoriser l'accès i  | ccès que depuis les réseaux locaux. Le ré<br>privé" si vous n'avez pas un besoin spécif | iglage POP3S peut être utilisé pour offrir<br>ique de procéder différemment. | un accès e   | xterne  |
| journaux<br>Journaux de messagerie                          | Accès au serveur POP3 N'autoriser l'accès que depuis                                                                                                    | s les réseaux locaux 🗸 🗸                                                                |                                                                              |              |         |
| Arrêt et redémarrage                                        | Vous pouvez contrôler les accès au serveur IMAP. La valeur "Autoriser l'accès privé" n'autorise l'ac                                                                                                    | ccès que depuis les réseaux locaux. Le ré                                               | glage IMAPS permet d'offrir un accès ex                                      | terne crypt  | éà      |
| Sécurité                                                    | votre serveur IMAR. Nous vous recommandons de conserver la valeur "Autoriser l'acces prive" si v                                                                                                    | /ous n'avez pas un besoin specifique de p                                               | roceder differemment.                                                        |              |         |
| Accès à distance                                            | Accès au serveur IMAP N'autoriser l'accès que depuis                                                                                                    | s les réseaux locaux 🗸 🗸                                                                |                                                                              |              |         |
| Gestion des réseaux<br>locaux                               | Vous pouvez activer ou désactiver l'accès à la messagerie par interface Web sur ce système. La m<br>standard. Pour cela, il leur suffit de taper l'adresse https://serveur001.mon-serveur.local/webmail | essagerie Web permet aux utilisateurs d'a<br>et de se connecter avec leurs paramètres   | accéder à leurs courriels à l'aide d'un na<br>s de compte.                   | avigateur We | зb      |
| Services Proxy                                              | Accès à l'interface de messagerie Web Autoriser HTTPS (accès sécu                                                                                                    | risé uniquement) v                                                                      |                                                                              |              |         |
| Configuration                                               |                                                                                                    |                                                                                         |                                                                              |              |         |
| Mise à jour logicielle                                      |                                                                                                    |                                                                                         |                                                                              | Enred        | nistrer |
| Date et heure                                               |                                                                                                    |                                                                                         |                                                                              | 21103        | JIGUIGI |
| Groupe de travail                                           | SME Server 8.0                                                                                                    |                                                                                         |                                                                              |              |         |
| Annuaire LDAP                                               | Copyright 1999-2006 Mitel Corporation                                                                                                    |                                                                                         |                                                                              |              |         |
| Imprimantes                                                 | Tous droits réservés.                                                                                                    |                                                                                         |                                                                              |              |         |
| Gestion des noms d'hôte<br>et des adresses                  | Copyright 2005 SME Server, Inc.                                                                                                    |                                                                                         |                                                                              |              |         |
| Domaines                                                    |                                                                                                    |                                                                                         |                                                                              |              |         |
| Messagerie électronique                                     |                                                                                                    |                                                                                         |                                                                              |              |         |

Modifier les services ·

cliquer sur

Accès au serveurs POP3 et Accès au serveur IMAP selon votre convenance

Accès à l'interface de messagerie Web Autoriser HTTPS (accès sécurisé uniquement) ne pas oublier de valider par le bouton Enregistrer.

Pour un accès depuis l'extérieur configurer en :

Accès au serveurs POP3 Autoriser uniquement POP3S (sécurisé) en accès privé et public Accès au serveur IMAP Autoriser uniquement IMAPS (sécurisé) en accès privé et public

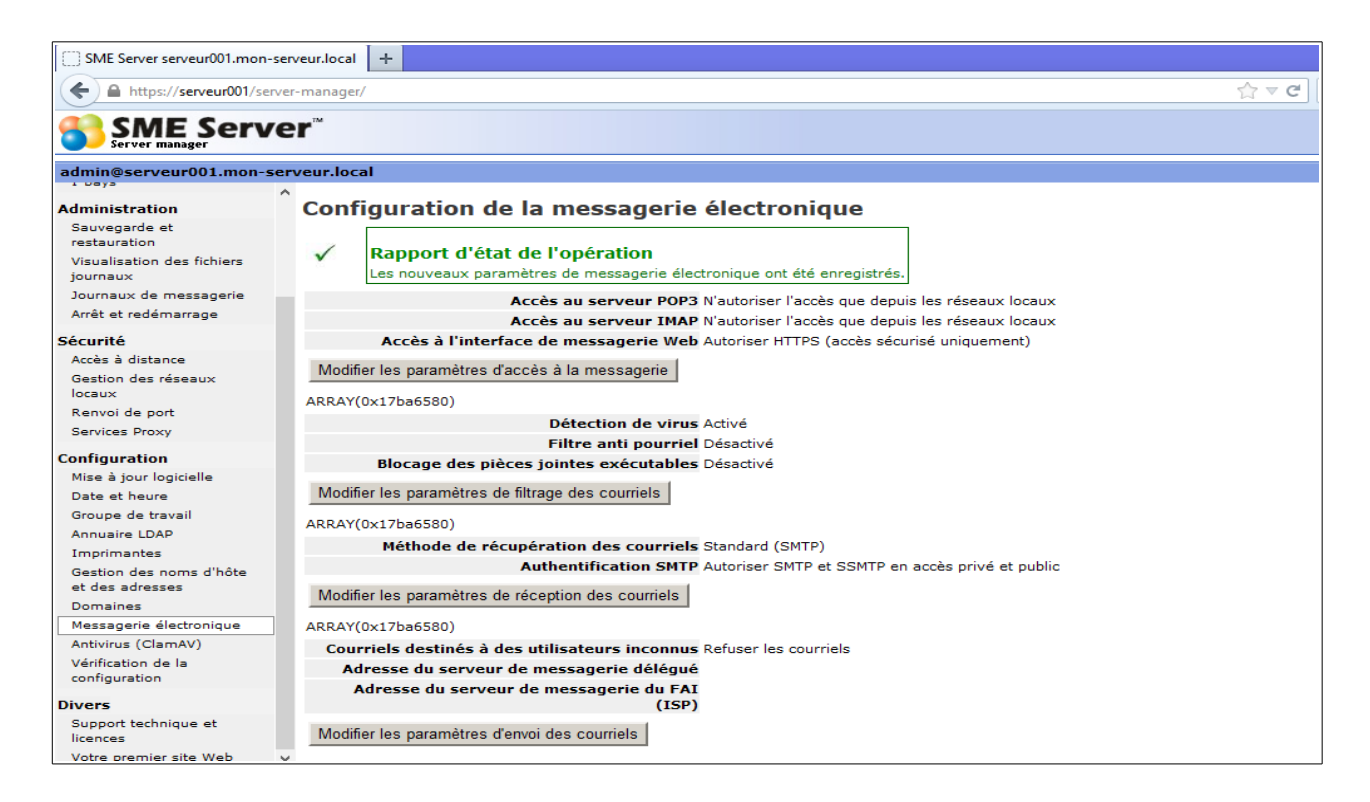

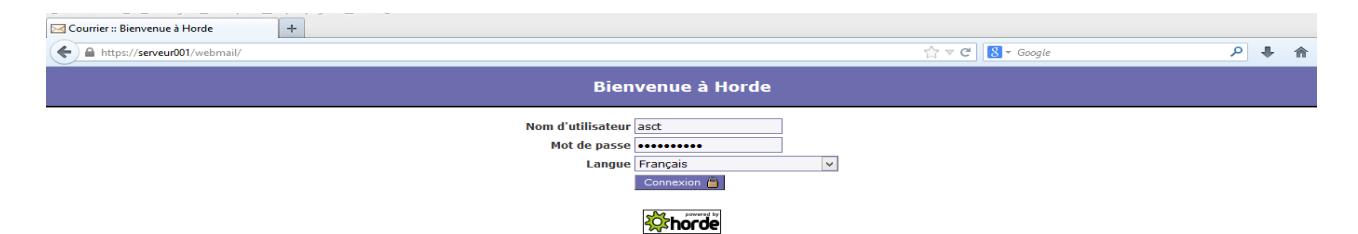

| K Courrier :: Boîte de réception                                                                                                    | +                                                                                                    |                                       |
|----------------------------------------------------------------------------------------------------|----------------------------------------------------------------------------------------------------|---------------------------------------|
| A https://serveur001/horde/index.                                                                                                    | php?url=https%3A%2F%2Fserveur001%2Fhorde%2F 🖄 マ Google                                                           | ۶ الج                                 |
| Boîte de réc                                                                                                    | eption Nouveau message Dossiers Recherche Relever Courrier Filtres Carnet d'adresses Options Aide Déconnexion Ou | Jvrir le dossier Boîte de réception 🗸 |
| - K Horde                                                                                                    | e connexion : jamais                                                                                             |                                       |
| Br- go Courrier<br>g- go Crganisation<br>Br- go Organisation<br>D- go Déconnexion<br>Br- go Déconnexion<br>Br- go Déconnexion<br>Br- go Déconnexion | réception 🖪 🍸 🔎 😭                                                                                                | Pas de messages                       |

#### Votre messagerie Horde est fonctionnelle.

Astuce :

Pour pouvoir se connecter en SSH depuis un terminal, il faut autoriser l'administrateur à se connecter :

Sécurité

*Accès à distance* => Paramètres SSH

Autoriser l'administrateur au serveur par SSH Oui

Fin du tutoriel sur l'installation et de la configuration de SME-Server 8.0 dans VirtualBox.